# 使用SDM在Cisco IOS上配置CSD

## 目录

简介 先决条件 要求 使用的组件 网络图 相关产品 规则 配置 阶段 Ⅰ:使用 SDM 配置 CSD 的路由器准备工作。 阶段 I:步骤 1:配置 WebVPN 网关、WebVPN 上下文和组策略。 阶段 I:步骤 2:在 WebVPN 上下文中启用 CSD。 阶段 Ⅱ:使用 Web 浏览器配置 CSD。 阶段 Ⅱ:步骤 1: 定义 Windows 位置。 阶段Ⅱ:步骤2:标识位置条件 阶段 Ⅱ:步骤 3:配置 Windows 位置模块和功能。 阶段Ⅱ:步骤4:配置 Windows CE、Macintosh 和 Linux 功能。 验证 测试 CSD 的运行情况 命令 故障排除 命令 相关信息

## 简介

虽然安全套接字层 (SSL) VPN (Cisco WebVPN) 会话是安全的,但客户端仍可能在会话完成后留下 Cookie、浏览器文件和电子邮件附件。Cisco Secure Desktop (CSD) 扩展了 SSL VPN 会话的固有 安全性,它将会话数据以加密格式写入客户端磁盘的专用*保管库 区域。*此外,此数据还会在 SSL VPN 会话结束后从磁盘上删除。本文档提供Cisco IOS®路由器上CSD的<sup>示例配</sup>置。

以下 Cisco 设备平台支持 CSD:

- Cisco IOS 路由器版本 12.4(6)T 及更高版本
- Cisco 870、1811、1841、2801、2811、2821、2851、3725、3745、3825、3845、7200 和 7301 路由器
- Cisco VPN 3000 系列集中器 4.7 版及更高版本
- Cisco ASA 5500 系列安全设备版本 7.1 及更高版本
- Cisco Catalyst 与 Cisco 7600 系列 Cisco WebVPN 服务模块版本 1.2 及更高版本

先决条件

尝试进行此配置之前,请确保满足以下要求:

#### Cisco IOS 路由器要求

- 带高级映像 12.4(6T) 或更高版本的 Cisco IOS 路由器
- Cisco 路由器安全设备管理器 (SDM) 2.3 或更高版本
- 管理站上的 IOS 软件包的 CSD 副本
- 路由器自签名数字证书或证书颁发机构 (CA) 的身份验证注意:任何时候使用数字证书,请确保 正确设置路由器的主机名、域名和日期/时间/时区。
- 路由器上的启用加密口令
- 在路由器上启用 DNS。若干 WebVPN 服务要求使用 DNS 以便正常工作。

#### 客户端计算机要求

- •远程客户端应当具有本地管理特权;这不是必需的,但强烈建议进行此设置。
- •远程客户端必须安装有 Java Runtime Environment (JRE) 1.4 或更高版本。
- 远程客户端浏览器:Internet Explorer 6.0、Netscape 7.1、Mozilla 1.7、Safari 1.2.2 或 Firefox 1.0
- •已在远程客户端上启用 Cookie,并允许弹出窗口

#### 使用的组件

本文档中的信息基于以下软件和硬件版本:

- Cisco IOS 路由器 3825 版本 12.9(T)
- SDM 版本 2.3.1

本文档中的信息都是基于特定实验室环境中的设备编写的。本文档中使用的所有设备最初均采用原 始(默认)配置。如果您使用的是真实网络,请确保您已经了解所有命令的潜在影响。

#### 网络图

本文档使用以下网络设置:

本示例使用 Cisco 3825 系列路由器以允许安全访问公司 Intranet。Cisco 3825 系列路由器具有可配 置的 CSD 功能和特性,由此增强了 SSL VPN 连接的安全性。客户端可以通过以下三种 SSL VPN 方法之一连接到启用了 CSD 的路由器:无客户端 SSL VPN (WebVPN)、瘦客户端 SSL VPN(端 口转发)或 SSL VPN 客户端(全隧道 SVC)。

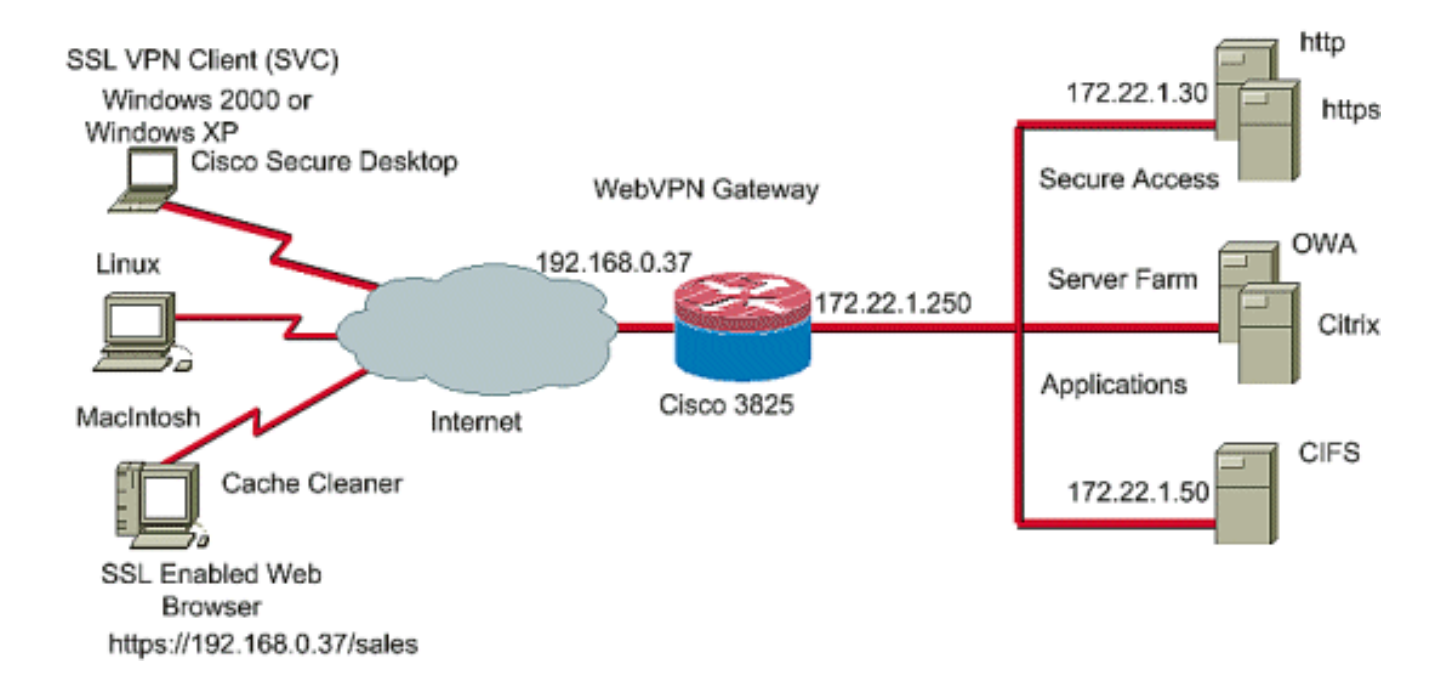

#### 相关产品

此配置也可用于以下硬件和软件版本:

- Cisco 路由器平台 870、1811、1841、2801、2811、2821、2851、3725、3745、3825、 3845、7200 和 7301
- Cisco IOS 高级安全映像版本 12.4(6)T 及更高版本

### 规则

有关文档规则的详细信息,请参阅 Cisco 技术提示规则。

### 配置

WebVPN 网关允许用户通过其中一种 SSL VPN 技术连接到路由器。在设备上,每个 IP 地址只允 许有一个 WebVPN 网关,但一个 WebVPN 网关可以连接多个 WebVPN 上下文。每个上下文都由 一个唯一名称标识。组策略标识了特定 WebVPN 上下文所配置的可用资源。

IOS 路由器上的 CSD 配置分两个阶段完成:

#### <u> 阶段 I:使用 SDM 配置 CSD 的路由器准备工作</u>

- 1. 配置 WebVPN 网关、WebVPN 上下文和组策略。注意:此步骤为可选步骤,本文档未详细介绍。如果您的路由器已经配置了其中一种 SSL VPN 技术,请忽略此步骤。
- 2. <u>在 WebVPN 上下文中启用 CSD</u>。

#### <u> 阶段 II:使用 Web 浏览器配置 CSD。</u>

- 1. <u>定义 Windows 位置</u>。
- 2. <u>标识位置条件</u>。
- 3. 配置 Windows 位置模块和功能。
- 4. 配置 Windows CE、Macintosh 和 Linux 功能。

#### 阶段 I:使用 SDM 配置 CSD 的路由器准备工作。

可以使用 SDM 或从命令行界面 (CLI) 配置 CSD。 此配置使用 SDM 和 Web 浏览器。 使用以下步骤在您的 IOS 路由器上完成 CSD 配置。

#### 阶段 I:步骤 1:配置 WebVPN 网关、WebVPN 上下文和组策略。

您可以使用 WebVPN Wizard 完成此任务。

1. 打开 SDM 并转到 Configure > VPN > WebVPN。单击 Create WebVPN 选项卡并选中"Create a new WebVPN"单选按钮。单击 Launch the selected task。

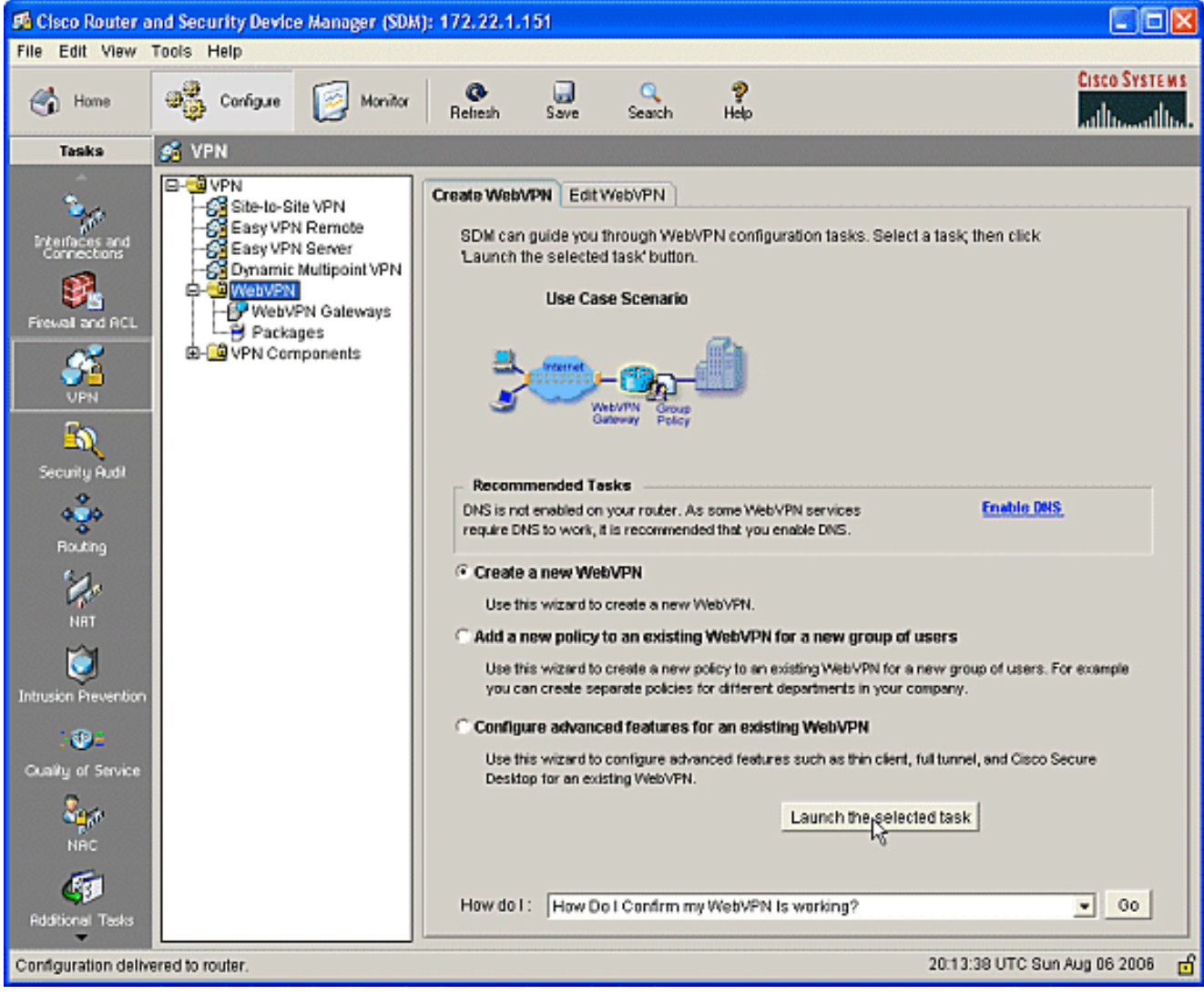

2. WebVPN Wizard 屏幕列出了您可以配置的参数。单击 Next。

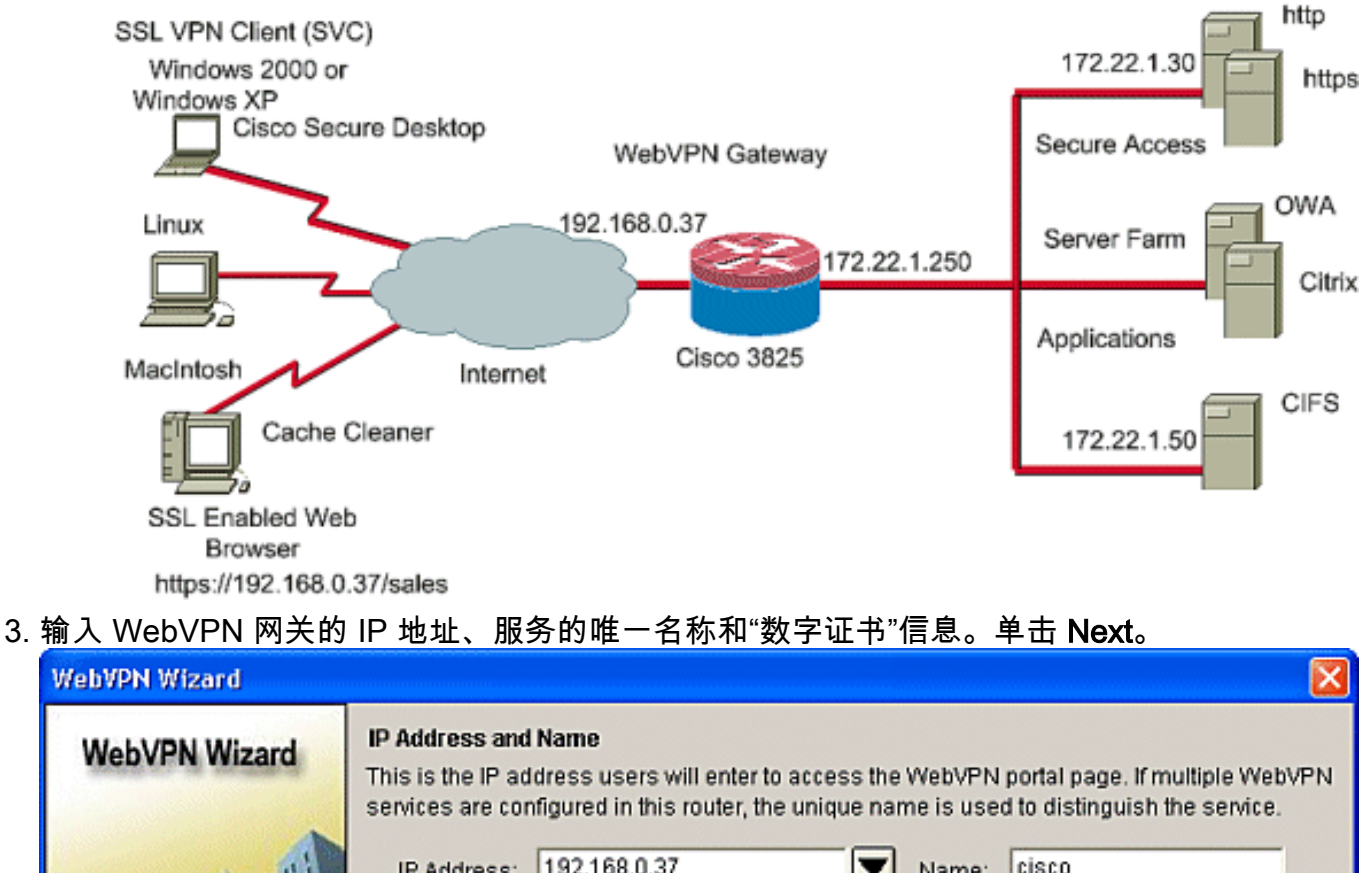

|                                         | services are configured in this router, the unique name is used to distinguish the service.        |
|-----------------------------------------|----------------------------------------------------------------------------------------------------|
| A 61                                    | IP Address: 192.168.0.37 🔽 Name: cisco                                                             |
|                                         | Enable secure SDM access through 192.168.0.37                                                      |
| -                                       | Digital Certificate                                                                                |
|                                         | When users connect, this digital certificate will be sent to their web browser to authenticate the |
| ALL ALL ALL ALL ALL ALL ALL ALL ALL ALL | router.                                                                                            |
|                                         | Certificate: TP-self-signed-577183110 💌                                                            |
|                                         |                                                                                                    |
|                                         |                                                                                                    |
|                                         | A Information                                                                                      |
| d                                       |                                                                                                    |
| 14                                      | ORE to login to this webyPN service: https://192.168.0.37/cisco                                    |
|                                         |                                                                                                    |
|                                         |                                                                                                    |
| THE REAL PROPERTY OF                    |                                                                                                    |
|                                         |                                                                                                    |
|                                         | Partic Number   Control   Control   United                                                         |
|                                         | <ul> <li>Back Next Printsh Cancel Help</li> </ul>                                                  |

4. 可以为此 WebVPN 网关的身份验证创建用户帐户。可以使用本地帐户或在外部身份验证、授权和记账 (AAA) 服务器上创建的帐户。本示例使用路由器上的本地帐户。选中单选按钮 Locally on this router 并单击"Add"。

| WebVPN Wizard | 🔀                                                                                                    |
|---------------|----------------------------------------------------------------------------------------------------|
| WebVPN Wizard | User Authentication You can configure user accounts locally on this router. You can configure user accounts on a AAA server so that the router can contact this server to authenticate users when they try to log on. Specify how WebVPN should authenticate the users when they login.  © Edemal AAA server  © Locally on this router  © Locally on this router  © Use the AAA authentication method list: sdm_vpn_xauth_m_9  Create user accounts locally on this router.  Username Wishaw ausnml sales newcisco |
|               | < Back Next > Finish Cancel Help                                                                                                    |

5. 在"Add an Account"屏幕上输入新用户的帐户信息并单击 OK。

| Add an Account                  | $\mathbf{X}$       |
|---------------------------------|--------------------|
| Enter the username and password |                    |
| Username:                       | user_1             |
| Password                        |                    |
| Password                        | <none></none>      |
| New Password:                   | +++++++            |
| Confirm New Password:           | ******             |
| Encrypt password using MD5 has  | sh algorithm       |
| Privilege Level:                | 1 💌                |
| OK R Cancel                     | Help               |
| Privilege Level:                | 1 <b>T</b><br>Help |

6. 创建用户后,在"User Authentication"页面上单击 Next。

| WebVPN Wizard | 🔀                                                                                                    |
|---------------|----------------------------------------------------------------------------------------------------|
| WebVPN Wizard | User Authentication You can configure user accounts locally on this router. You can configure user accounts on a AAA server so that the router can contact this server to authenticate users when they try to log on. Specify how WebVPN should authenticate the users when they login. C Edemal AAA server Locally on this router First on an external AAA server and then locally on this router Use the AAA authentication method list: sdm_vpn_xauth_ml_9 C Create user accounts locally on this router. Username Wishaw ausnml sales newcisco User_1 |
|               | < Back Next + Finish Cancel Help                                                                                                    |

7. "Configure Intranet Websites"屏幕允许您配置 WebVPN 网关用户的可用网站。本文档主要关注 CSD 的配置,因此略过此页。单击 **Next**。

| WebVPN Wizard |                                                                                                    |                        | X         |
|---------------|----------------------------------------------------------------------------------------------------|------------------------|-----------|
| WebVPN Wizard | Configure Intranet Websites<br>You can configure groups of intranet websites here. Each group can be given a heading and<br>can contain one or more websites. Each of these groups will appear in the portal page as<br>links that users can click to navigate to these sites.<br>Add or select the group of websites you want to display in the portal page. |                        |           |
|               | Action                                                                                                    | URL List               | Add       |
|               |                                                                                                    |                        | Edit      |
|               |                                                                                                    |                        | Delete    |
|               |                                                                                                    |                        |           |
|               |                                                                                                    | < Back Next Finish Car | ncel Help |

8. 虽然在下一个 WebVPN Wizard 屏幕上可以选择启用全隧道 SSL VPN 客户端,但本文档关注 的是如何启用 CSD。取消选中 Enable Full Tunnel 并单击"Next"。

| WebVPN Wizard | ×                                                                                                    |
|---------------|----------------------------------------------------------------------------------------------------|
| WebVPN Wizard | Finable Full Tunnel Enabling full tunnel downloads the WebVPN full tunnel client software to the client. IP Address Pool Create a new or select an existing address pool from which clients will be given an IP address when they connect. IP Address Pool: IF Address Pool: IF address Pool: IF Install Full Tunnel Client The full tunnel client software should be installed on your router, so that it can be downloaded by clients when they connect to WebVPN service on this router. Specify the location of the full tunnel software install bundle. |
|               | Download latest Full Tunnel client install bundle.      Keep the Full Tunnel Client software installed on client's PC.      Click Advanced Tunnel Options to configure split tunneling, split DNS, browser proxy     settings, DNS and WINS servers.      Advanced Tunnel Options      Advanced Tunnel Options                                                                                                    |

9. 您可以自定义呈现给用户的 WebVPN 门户页面的外观。在本例中,我们选择接受默认外观。 单击 **Next**。

| WebVPN Wizard |                                                                                                    |
|---------------|----------------------------------------------------------------------------------------------------|
| WebVPN Wizard | Customize WebVPN Portal Page<br>You can customize the WebVPN portal page that is displayed to users. You can select a<br>predefined theme for the portal page. A theme defines colors for texts and background and a<br>logo. You can create new themes, and customize colors, text and logo in Edit WebVPN mode.<br>Theme: Open Highway |
|               | Cisco Systems<br>Web VPN Server<br>If the Floating Toolbar does not open, click here to open it                                                                                                    |
|               | Websites Internet Enter Web address (URL): Go                                                                                                    |
|               | < Back Next > Finish Cancel Help                                                                                                    |

10. 向导显示此屏幕系列中的最后一个屏幕。其中显示了 WebVPN 网关的配置摘要。单击 Finish 并在出现提示时单击"OK"。

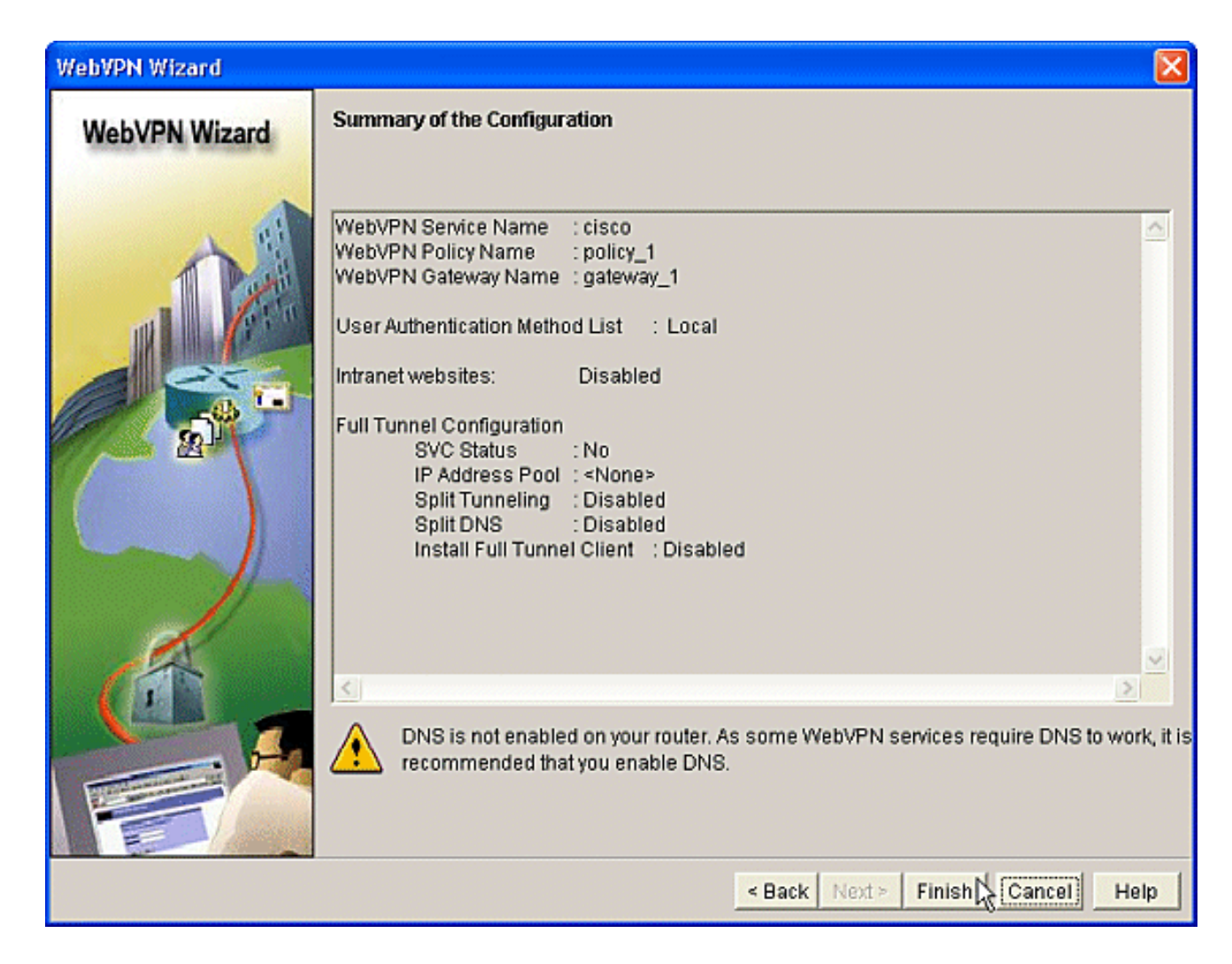

### 阶段 I:步骤 2:在 WebVPN 上下文中启用 CSD。

使用 WebVPN Wizard 在 WebVPN 上下文中启用 CSD。

使用 WebVPN Wizard 的高级功能为新创建的上下文启用 CSD。如果尚未安装 CSD 软件包,则该向导允许您进行安装。在 SDM 中,单击 Configure 选项卡。在导航窗格中,单击 VPN > WebVPN。单击 Create WebVPN 选项卡。选中 Configure advance features for an existing WebVPN 单选按钮。单击 Launch the selected task 按钮。

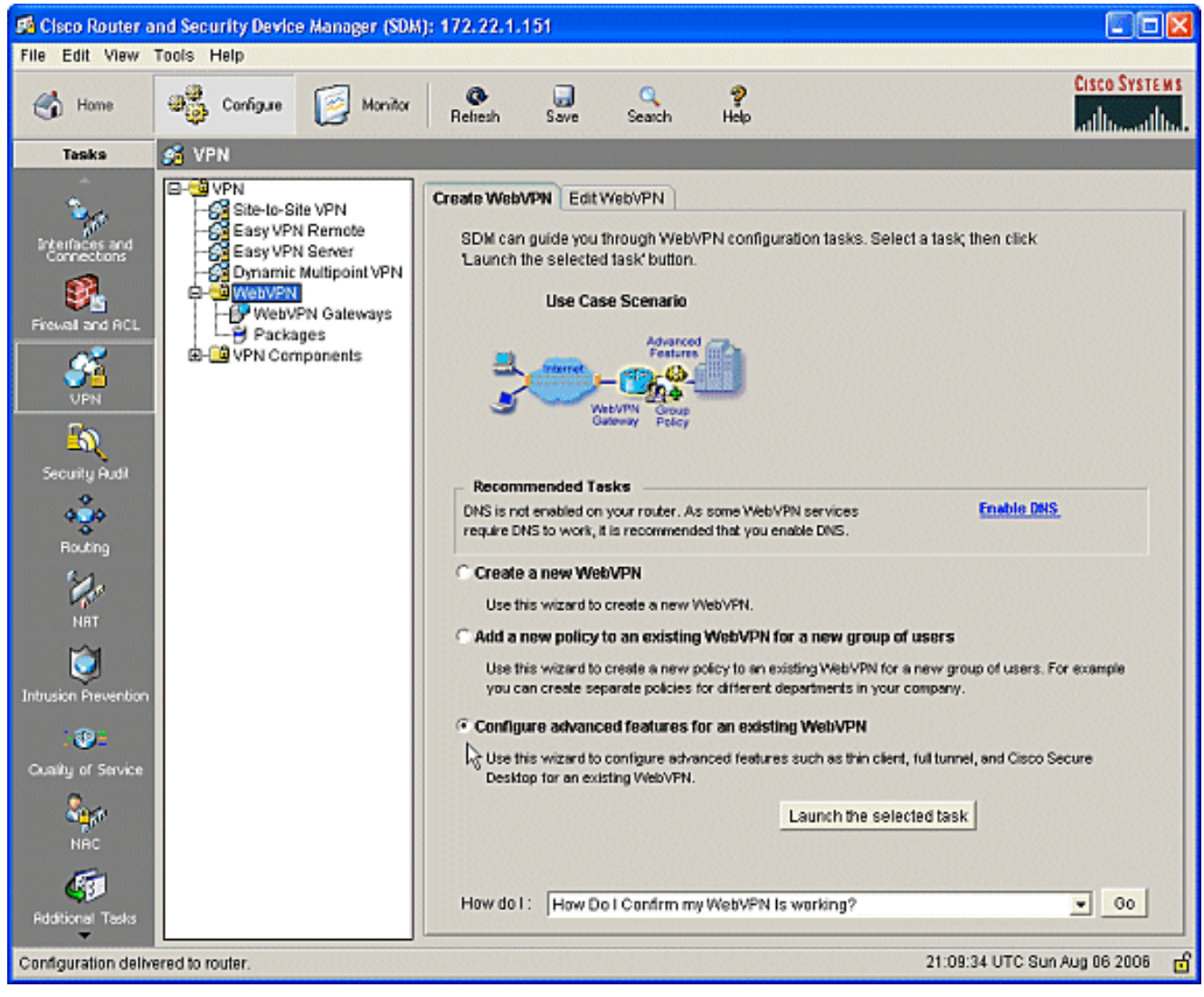

2. 这时将显示 Advanced WebVPN Wizard 的欢迎页面。单击 Next。

| WebVPN Wizard |                                                                                                    |
|---------------|----------------------------------------------------------------------------------------------------|
| WebVPN Wizard | Welcome to the Advanced WebVPN Wizard                                                                                                    |
| a la          | The Advanced WebVPN wizard lets you configure advanced features for an existing<br>WebVPN. You can use this wizard to do the following:                                                                 |
| The second    | * Configure links in the portal page to intranet websites and web-enabled<br>applications such as Microsoft Office Outlook e-mail.                                                                      |
|               | * Configure the router to operate in thin client mode. This mode supports port<br>forwarding, which enables users to run client applications on their PCs and<br>securely connect to corporate servers. |
|               | * Enable the router to download full-tunnel WebVPN client software on users PCs,<br>giving them full-tunnel connectivity.                                                                               |
|               | * Enable the router to download Cisco Secure Desktop software on users PCs.                                                                                                    |
|               | * Configure the router to use the Common Internet File System (CIFS).                                                                                                    |
|               | * Enable clientless Citrix by configuring the router with the URLs for Citrix servers.                                                                                                    |
|               |                                                                                                    |
|               | < Back Next Finish Cancel Help                                                                                                    |

3. 从字段的下拉框中选择 WebVPN 和用户组。Advanced WebVPN Wizard 功能将应用于您的选择。单击 Next。

| WebVPN Wizard |                                                                                                    |
|---------------|----------------------------------------------------------------------------------------------------|
| WebVPN Wizard | Select the WebVPN user group   Select the WebVPN and the user group within that WebVPN for whom you want to configure additional advanced features.   First select the WebVPN where the user group is defined and then select the user group.   WebVPN:   CISCO   User Group:   policy_1   Default Group:   policy_1 |
|               | < Back Next & Finish Cancel Help                                                                                                    |

4. "Select Advanced Features"屏幕允许您从所列的技术中进行选择。选中 **Cisco Secure Desktop**。本例选择了 **Clientless Mode**。如果选择所列的任何其他技术,将打开其他窗口,从 中可以输入相关信息。单击 **Next 按钮。** 

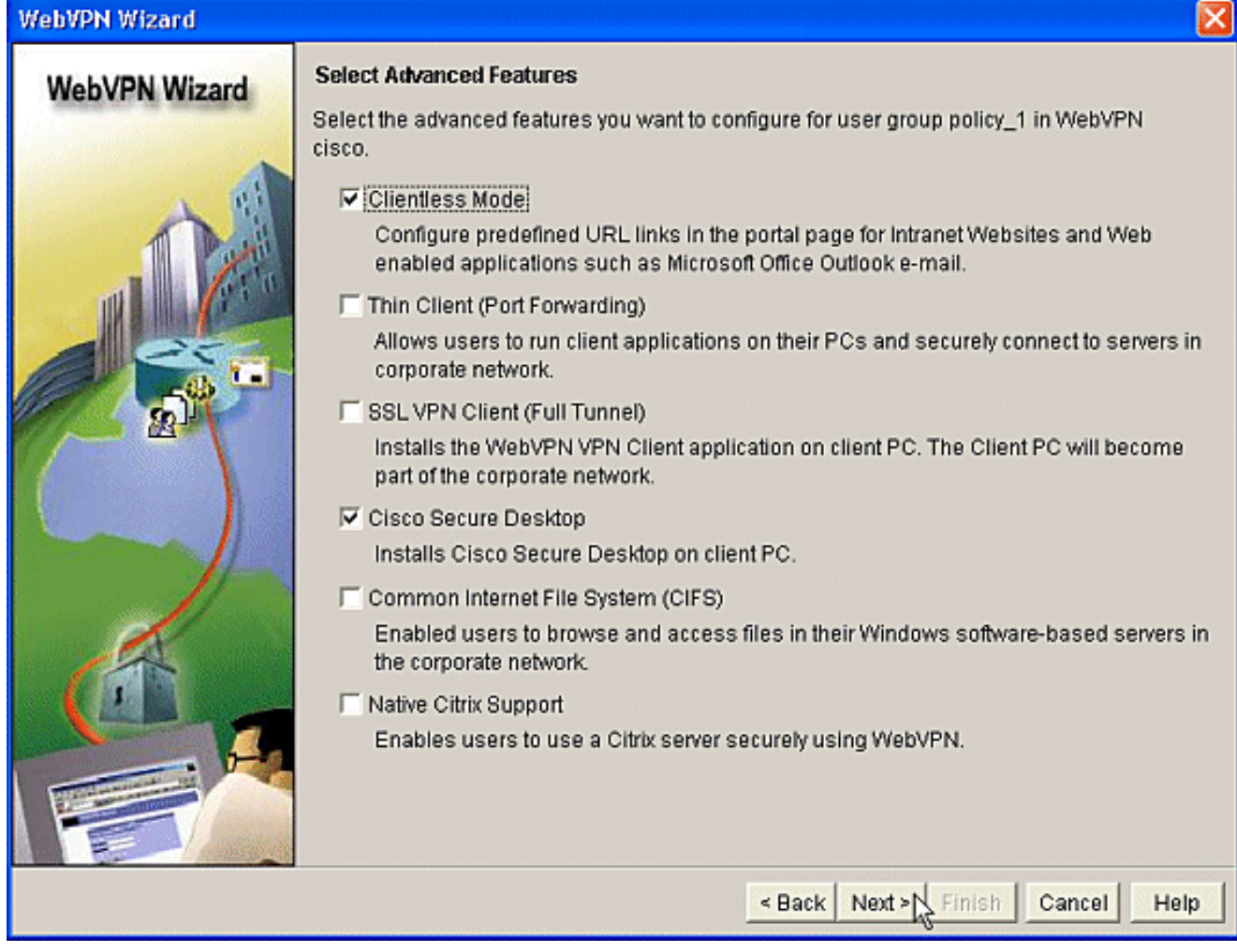

5. "Configure Intranet Websites"屏幕允许您配置希望提供给用户的网站资源。您可以添加公司的 内部网站,例如 Outlook Web Access (OWA)。

| WebVPN Wizard |                                                                                                    |                         |           |
|---------------|----------------------------------------------------------------------------------------------------|-------------------------|-----------|
| WebVPN Wizard | Configure Intranet Websites<br>You can configure groups of intranet websites here. Each group can be given a heading and<br>can contain one or more websites. Each of these groups will appear in the portal page as<br>links that users can click to navigate to these sites.<br>Add or select the group of websites you want to display in the portal page. |                         |           |
|               | Action                                                                                                    | URL List                | Add       |
|               |                                                                                                    |                         | Edit      |
|               |                                                                                                    |                         | Delete    |
|               |                                                                                                    |                         |           |
|               |                                                                                                    |                         |           |
|               |                                                                                                    | < Back Next × Finish Ca | ncel Help |

6. 在"Enable Cisco Secure Desktop (CSD)"屏幕中,可以选择为此上下文启用 CSD。选中 Install Cisco Secure Desktop (CSD) 旁边的框并单击"Browse"。

7. 在"Select CSD Location"区域中,选中 **My Computer**。单击 **Browse 按钮。**选择您的管理工作 站上的 CSD IOS 软件包文件。单击 **OK 按钮。**单击 **Next 按钮。** 

| WebVPN Wizard |                                                                                                    |
|---------------|----------------------------------------------------------------------------------------------------|
| WebVPN Wizard | Enable Cisco Secure Desktop (CSD)<br>Installs Cisco Secure Desktop (CSD) Software on client's PC when they connect to WebVPN<br>server.                                                                                                    |
|               | WebVPN sessions may leave cookies, browser history files, temporary files, and e-mail<br>attachments on the client PC even after the session is over. Cisco Secure Desktop creates a<br>secure partition and encrypts all information stored on client PC. At session close, it removes<br>all data using the US Department of Defence sanitation algorithm and deletes the partition. |
|               | I Install Cisco Secure Desktop (CSD).                                                                                                    |
| 2             | Specify the location of Cisco Secure Desktop (CSD) install bundle (.pkg) file.                                                                                                    |
| 17            | Location: Browse                                                                                                    |
|               | Download latest Cisco Secure Desktop install bundle.                                                                                                    |
|               | Select CSD location                                                                                                    |
| K             | Specify the location of Installation bundle.                                                                                                    |
|               | C Router File System Browse                                                                                                    |
|               | My Computer     C:\CISCO\downloads     Browse                                                                                                    |
|               | OK Cancel Help                                                                                                    |
|               |                                                                                                    |
|               | < Back Next > Finish Cancel Help                                                                                                    |

8. 这时将显示"Summary of the Configuration"屏幕。此时请单击完成按钮。

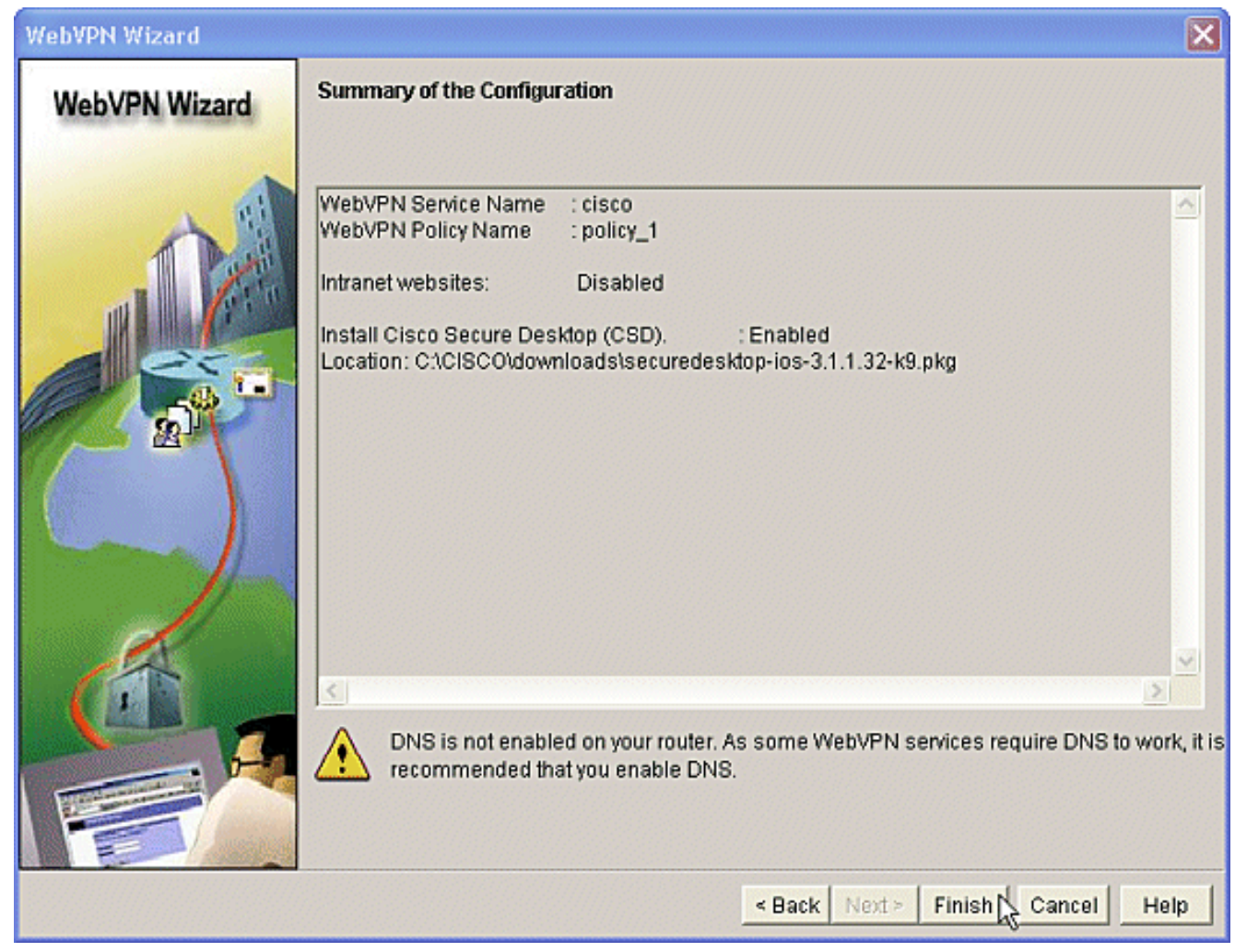

9. 当看到成功安装了 CSD 软件包文件后,单击 **OK**。

| WebVPN Wizard |                                                                                                    | ×          |
|---------------|----------------------------------------------------------------------------------------------------|------------|
| WebVPN Wizard | Summary of the Configuration                                                                                                    |            |
|               | WebVPN Service Name : cisco<br>WebVPN Policy Name : policy_1<br>Intranet websites: Disabled<br>Install Cisco Secure Desktop (CSD). : Enabled<br>Location: C1/CISCO/downloads/securedesktop-ios-3.1.1.32-k9.pkg | ~          |
|               | Information 🔀                                                                                                    |            |
|               |                                                                                                    | irk, it is |
|               | Back Next> Finish Cancel H                                                                                                    | lelp       |

#### 阶段Ⅱ:使用 Web 浏览器配置 CSD。

使用以下步骤在您的 Web 浏览器上完成 CSD 配置。

#### 阶段Ⅱ:步骤1:定义 Windows 位置。

定义 Windows 位置。

- 1. 在您的 Web 浏览器中打开 https://WebVPNgateway\_IP Address/csd\_admin.html,例如 https:/192.168.0.37/csd\_admin.html。
- 2. 输入用户名 admin。输入口令,这是路由器的启用加密口令。单击 Login。

| WebVPN CSD Manager - Microsoft Internet Explorer provided by Cisco Systems, Inc.     |            |
|--------------------------------------------------------------------------------------|------------|
| File Edit View Favorites Tools Help                                                  |            |
| 🔾 Back • 🐑 · 🖹 🗟 🏠 🔎 Search 🧙 Favorites 🤣 🍰 · 🍶 🔟 • 🔜 🎉 🦓                            |            |
| Address 💩 https://192.168.0.37/csd_admin.html                                        | io Links » |
| Google - 💽 G. Search • Ø 🥵 🖓 18 blocked 🤟 Check • 🔍 AutoLink - 🗐 AutoFil 🛃 Options 🖉 |            |
| WebVPN CSD Manager                                                                   |            |
| Cisco Secure Desktop Admin Login<br>Please enter the admin username and password.    |            |
| Username: admin Password: ••••••                                                     |            |
| Login                                                                                |            |
|                                                                                      |            |
|                                                                                      |            |
|                                                                                      |            |
|                                                                                      |            |
|                                                                                      | 2          |
| 🗟 Done 🕒 🙆 😨 Internet                                                                | .ei        |

3. 接受路由器提供的证书,从下拉框中选择上下文并单击 Go。

| https://192.168.0.37/csd_admin.html - Microsoft Internet Explorer provided by Cisco Systems, Inc. | . 🗆 🔀        |
|---------------------------------------------------------------------------------------------------|--------------|
| File Edit View Favorites Tools Help                                                               | <b>1</b>     |
| 😋 Back • 🜍 - 💌 🗟 🏠 🔎 Search 👷 Favorites 🍪 🔗 - چ 🔟 • 🔜 🏭 🦓                                         |              |
| Address 🔌 https://192.168.0.37/csd_admin.html 💽 🚱 Go                                              | Links **     |
| Google - 💽 Search - 🧭 🥵 🧏 18 Nocked 🧳 Check - 🖄 AutoLick - 🗐 AutoFil 🔤 Options 🖉                  |              |
| WebVPN CSD Manager                                                                                | $\mathbf{X}$ |
| Virtual Context: Esco - Go                                                                        |              |
|                                                                                                   |              |
|                                                                                                   |              |
|                                                                                                   |              |
|                                                                                                   |              |
|                                                                                                   |              |
|                                                                                                   |              |
|                                                                                                   |              |
|                                                                                                   |              |
|                                                                                                   |              |
|                                                                                                   |              |
| 2 Done Sinternet                                                                                  | .si          |

4. 这将打开 Secure Desktop Manager for WebVPN。

| File Edit   Wein Parcentes   Total Parcentes   Parcentes Parcentes   Parcentes Parcentes                                                                                                    | No. Edit Weiw Favorites Tools Help       Image: Security Pavorites Image: Security Pavorites Image: Secures Image: Security Pavorites Image: Security Pavorites                                     | 🚇 https://192.168.0.37/csd_admin.html - Microsoft Internet Explorer provided by Cisco Systems, Inc.                                                                                                    |          |
|----------------------------------------------------------------------------------------------------|----------------------------------------------------------------------------------------------------|----------------------------------------------------------------------------------------------------|----------|
| <ul> <li>Section 2 Section 2 Section</li></ul>                                                                                                    | Interset     Interset     Interset     Interset     Interset     Interset     Interset     Interset     Interset     Interset     Interset     Interset     Interset     Interset     Interset     Interset     Interset     Interset     Interset     Interset                                                                                                        <                                                                                                    | File Edit View Favorites Tools Help                                                                                                    | <b>#</b> |
| Webs://192.168.0.37/cd_odmi.htm     Y                                                                                                    | Adders @ https://102.162.0.37/cd_jadm.html       @ Go Luke **         Cocycle -       @ Go send - @ @ @ Is to doed ** Check - @ Adder & @ Adder & & @ Adder & @ Adder & & @ Adder & & & & & & & & & & & & & & & & & & &                                                                                                    | 🔾 Back • 🐑 · 🖹 😰 🏠 🔎 Search 👷 Favorites 🤣 🔗 - 🌺 🔟 • 🧾 🎎 🦓                                                                                                    |          |
| Coogle -     Image: Second Point Coople -     WebVPN CSD Manager     Image: Coople -     Image: Coople -                                                                                                    | Coogle -       Coogle -       Coogle - <td< th=""><th>Address 💩 https://192.168.0.37/csd_admin.html</th><th>nks »</th></td<>                                                                                                    | Address 💩 https://192.168.0.37/csd_admin.html                                                                                                    | nks »    |
| WebVPN CSD Manager      Virtual Context: cisco Context: cisco                                                                                                    | WebVPN CSD Manager      WebVPN CSD Manager      Intrue Context: isco is is      Intrue Context: isco is is      Intrue Context: isco is is      Intrue Context: isco is is      Intrue Context: isco is is      Intrue Context: isco is is      Intrue Context: isco is is      Intrue Context: isco is is      Intrue Context: isco is is      Intrue Context: isco is is      Intrue Context: isco is is      Intrue Context: is is is is      Intrue Context: is is is is      Intrue Context: is is is is      Intrue Context: is is is is      Intrue Context: is is is is      Intrue Context: is is is is      Intrue Context: is is is is      Intrue Context: is is is is      Intrue Context: is is is is is      Intrue Context: is is is is is is is is is is is is is                                                                                                    | Google - 💽 G Search • Ø 🚿 🕸 18 blocked 🧳 Check • 🔍 AutoLink - 🗐 AutoFit 🖬 Options 🖉                                                                                                    |          |
| Virtual Context:       isico       isico         Virtual Context:       isico       isico         Virtual Context:       isico       isico <th>Image: Context:       Cisco Image: Cisco Image: Cisco Im</th> <th>WebVPN CSD Manager</th> <th>X</th> | Image: Context:       Cisco Image: Cisco Image: Cisco Im                                    | WebVPN CSD Manager                                                                                                    | X        |
| Sectors Desktop Manager for WEBON       Sectors Desktop Manager for WEBON         Settings Saved       Secure Desktop Manager sub-tree at near left. If you make changes, click "Save" when it spears above the sub-tree.         Windows Ca       Mac at Linux Cache Cleaner         Windows Cations Destrop       Secure Desktop Manager sub-tree at near left. If you make changes, click "Save" when it spears above the sub-tree.         Windows Cations       Secure Desktop Manager sub-tree at near left. If you make changes, click "Save" when it spears above the sub-tree.         Windows Cations       Secure Desktop Manager sub-tree at near left. If you make changes, click "Save" when it spears above the sub-tree.         Windows Cations       Secure Desktop Manager sub-tree at near left. If you make changes, click "Save" when it spears above the sub-tree.         Windows Cations       Secure Desktop Manager sub-tree at near left. If you make changes, click "Save" when it spears above the sub-tree.         Windows Cations       Secure Desktop Manager sub-tree at near left. If you make changes, click "Save" when it spears above the sub-tree.         Windows Cations       Secure Desktop Manager sub-tree at near left. If you make changes, click "Save" when it spears above the sub-tree.         Windows Cations       Secure Desktop Manager sub-tree at near left. If you make changes, click "Save" when it spears above the sub-tree.         Windows Cations       Secure Desktop Manager sub-tree at near left. If you make changes sub-tree at near left. If you make changes sub-tree at near left. If you make changes s                                                                                                    | Sections Saved     Sections Saved     Sections     Sections     Section     Sections     Sections     Secti | Virtual Context: cisco 👻 Go                                                                                                    |          |
| <ul> <li>Settings Saved</li> <li>Secure Desktop Manager</li> <li>Secure Desktop Manager</li> <li>Windows Location Settings</li> <li>Windows CE</li> <li>Windows Cache Cleaner</li> <li>Upload/Download Settings</li> </ul> To begin configuration clock on "Windows Location Settings" and define the different locations that users will connect from. Then define the settings for each of the locations sub-tree items. Click on the "Mac & Linux Cache Cleaner" to configuration clock on "Windows Location Settings" to upload any saved configurations or download the current configuration.                                                                                                    | Secure Desktop Manager   Secure Desktop Manager     Windows Location Settings   Windows CE   Windows CE <th>Release Notes   Help</th> <th>p</th>                                                                                                    | Release Notes   Help                                                                                                    | p        |
| <ul> <li>Secure Desicon Manager</li> <li>Windows Location Settings</li> <li>Windows Cation Settings</li> <li>Windows Cation Settings</li> <li>Windows Cation Settings</li> <li>The interface lets you set up all the settings of the Secure Desitop Manager sub-tree at near left. If you make changes, click "Seve" when it appears above the sub-tree.</li> <li>Access settings by clicking on elements in the Secure Desitop Manager sub-tree at near left. If you make changes, click "Seve" when it appears above the sub-tree.</li> <li>To begin configuration click on "Windows Location Settings" and define the different locations that users will connect from. Then define the settings for each of the locations using the locations sub-tree terms. Click on the "Mac &amp; Linux Cache Cleaner" to configurations or download Settings" to upload any saved configurations or download the current configuration.</li> </ul>                                                                                                    | <ul> <li>Course Decidion Manager</li> <li>Windows Location Settings</li> <li>Windows CC</li> <li>Windows CC</li> <li>Windows CC</li> <li>Windows CC</li> <li>Windows Cather Cheaner</li> <li>Upload/Download Settings</li> <li>Upload/Download Settings</li> </ul>                                                                                                    | Settings Saved Secure Desktop Manager                                                                                                    |          |
|                                                                                                    |                                                                                                    | Secure Desition Manager         Windows Location Settings         Windows Location Settings         Windows CE         Windows A Unax Cache Cleaner         Tub Upload/Download Settings    To begin configuration clock on "Undows Location Settings" and define the different locations that users will cornect from. Then define the stings for action sub-tree exert. Click on the late Linux Cache Cleaner for the costing for action sub-tree exert. Click on the late Linux Cache Cleaner for the costing for action sub-tree exert. Click on the late Linux Cache Cleaner for the costing for action sub-tree exert. Click on the late Linux Cache Cleaner for the costing for action sub-tree exerts. Click on the late Linux Cache Cleaner for the costing for action sub-tree exerts. Click on the late Linux Cache Cleaner for the costing for action sub-tree exerts. Click on the late Linux Cache Cleaner for the costing for action sub-tree exerts. Click on the late Linux Cache Cleaner for the costing for action sub-tree exerts. Click on the late Linux Cache Cleaner for the costing for action sub-tree exerts. Click on the late Linux Cache Cleaner for the costing for action sub-tree exerts. Click on the late Linux Cache Cleaner for the costing for action sub-tree exerts. Click on the late Linux Cache Cleaner for the costing for action sub-tree exerts. Click on the late Linux Cache Cleaner for the costing for action sub-tree exerts. Click on the late Linux Cache Cleaner for the costing for action sub-tree exerts. Click on the late Linux Cache Cleaner for action sub-tree exerts. Click on the late Linux Cache Cleaner for the costing for action sub-tree exerts. Setting for action sub-tree exerts. Setting for action sub-tree exerts. Setting for action sub-tree exerts. Setting for action sub-tree exerts. Setting for action sub-tree exerts. Setting for act | ē r      |
|                                                                                                    | Done 🐨 Internet                                                                                                    | 2 Done Striternet                                                                                                    |          |

5. 在左侧窗格中,选择 Windows Location Settings。将光标放在"Location name"旁边的框中并 输入位置名称。单击 Add。本示例显示了三个位置名称:"Office"、"Home"和"Insecure"。每次 添加新位置时,左侧导航窗格将随该位置的可配置参数扩展。

| https://192.168.0.37/csd_a                                                                                                    | dmin.html - Microsofi                                | Internet Explorer provided by Cis                                                                                            | co Systems, Inc.       |          |                      |
|----------------------------------------------------------------------------------------------------|------------------------------------------------------|----------------------------------------------------------------------------------------------------|------------------------|----------|----------------------|
| File Edit View Favorites Tools                                                                                                    | Help                                                 |                                                                                                    |                        |          | 27                   |
| 🔇 Back • 🔘 · 💌 😰 1                                                                                                    | 🏠 🔎 Search 👷                                         | Favorites 🔗 🍰 🗟 י                                                                                                    | · 🧾 🛍 🦓                |          |                      |
| Address 🛃 https://192.168.0.37/csd_                                                                                                    | admin.html                                           |                                                                                                    |                        |          | 💌 🛃 Go Links 🎾       |
| Google -                                                                                                    | 🖌 🖸 Search 🔹 🥥                                       | 🤣 👰 18 blocked 🗳 Check 🔹                                                                                                    | 🔍 AutoLink 🔹 🔙 AutoFil | Coptions | Ð                    |
| WebVP                                                                                                    | N CSD Man                                            | ager                                                                                                    |                        |          | $\boxtimes$          |
|                                                                                                    |                                                      | Virtual Context: cisco 🛩 🛛                                                                                                   | Go                     |          |                      |
| SECURE DESKTOP                                                                                                    | MANAGER for WEB                                      | VPN                                                                                                    |                        |          | Release Notes   Help |
| A Settings Modified Save                                                                                                    | Windows Location                                     | Settings                                                                                                    |                        |          |                      |
| <ul> <li>Secure Desktop Manager</li> <li>Windows Location Settings</li> <li>Office</li> <li>Keystroke Logger</li> <li>Secure Desktop General</li> <li>Secure Desktop Browser</li> <li>Home</li> <li>VPN Feature Policy</li> <li>Keystroke Logger</li> <li>Secure Desktop General</li> <li>Secure Desktop General</li> <li>Secure Desktop General</li> <li>Secure Desktop General</li> <li>Secure Desktop General</li> <li>Secure Desktop General</li> <li>Secure Desktop General</li> <li>Secure Desktop General</li> <li>Secure Desktop Browser</li> <li>Windows CE</li> <li>Windows CE</li> <li>Windows CE</li> </ul> | Locations in<br>priority order:<br>Location<br>name: | Coffice<br>Home<br>Insecure<br>Add Delete<br>Close all opened browser windows upon ins<br>ring Windows Installation Failure: | Move Up<br>Move Down   |          |                      |
|                                                                                                    | Web<br>Browsing:<br>Port                             | OFF V                                                                                                    | File Access:           | OFF 💌    |                      |
|                                                                                                    | Forwarding:                                          |                                                                                                    | Par runneing:          | JTT []   |                      |
| 8                                                                                                    |                                                      |                                                                                                    |                        |          | Internet             |

6. 创建 Windows 位置后,单击左侧窗格顶部的 Save。注意: 请经常保存您的配置,因为一旦 断开与 Web 浏览器的连接,设置就将丢失。

| *2 https://192.168.0.3//csd_ar                                                                                                    | dmin.html - Microsoft                                | Internet Explorer provided by Us                                                      | co Systems, Inc.     |             |                      |
|----------------------------------------------------------------------------------------------------|------------------------------------------------------|---------------------------------------------------------------------------------------|----------------------|-------------|----------------------|
| File Edit View Favorites Tools                                                                                                    | Help                                                 |                                                                                       |                      |             | AT                   |
| 🕒 Back • 🐑 · 💌 🛃                                                                                                    | 🏠 🔎 Search 🤺                                         | Favorites 🙆 🍰 🐺                                                                       | · 🔜 🛍 🦓              |             |                      |
| Address 👌 https://192.168.0.37/csd_                                                                                                    | admin.html                                           |                                                                                       |                      |             | 💌 🛃 Go Links 🏁       |
| Google +                                                                                                    | 🖌 🖸 Search 🔹 🥥                                       | 🥩 🐴 18 blocked 👋 Check 🔹                                                              | 🔍 AutoLink 🕒 📆 Auto  | 🗇 🛃 Options | 9                    |
| Curre Systems WebVP                                                                                                    | N CSD Man                                            | ager                                                                                  |                      |             | $\boxtimes$          |
|                                                                                                    |                                                      | Virtual Context: cisco 👻                                                              | Go                   |             |                      |
| SECURE DESKTOP                                                                                                    | MANAGER for WEB                                      | /PN                                                                                   |                      |             | Release Notes   Help |
| A Settings Modified Save                                                                                                    | Windows Location                                     | Settings                                                                              |                      |             |                      |
| Secure Desktop Manager  Secure Desktop Manager  Symboly Code Control Settings  Secure Desktop General  Secure Desktop Settings  Secure Desktop Settings  Secure Desktop Settings  Keystroke Logger  Keystroke Logger  Secure Desktop General  Secure Desktop General  Secure Desktop General  Secure Desktop General  Secure Desktop Settings  Secure Desktop Settings  Secure Des | Locations in<br>priority order:<br>Location<br>name: | Office<br>Home<br>Insecure<br>Add Delete<br>Close all opened browser windows upon in: | Move Up<br>Move Down |             |                      |
| - Cache Cleaner                                                                                                    | -                                                    |                                                                                       |                      |             |                      |
| Secure Desktop General                                                                                                    | VPN Feature Policy du                                | ring Windows Installation Failure:                                                    |                      |             |                      |
| Secure Desktop Settings                                                                                                    | Web<br>Browsing:                                     | OFF 💌                                                                                 | File Access:         | OFF 💌       |                      |
| -  Windows CE<br>- ∰ Mac & Linux Cache Cleaner<br>- ↑↓ Upload)Download Settings                                                                                                    | Port<br>Forwarding:                                  | OFF                                                                                   | Full Tunneling:      | OFF 💌       |                      |
| ) jevascript:;                                                                                                    | I                                                    |                                                                                       |                      |             | 😗 Internet           |

#### 阶段Ⅱ:步骤2:标识位置条件

为彼此区分各个 Windows 位置,需要为每个位置分配特定条件。这使得 CSD 能够确定要为特定 Windows 位置应用哪些功能。

 在左侧窗格中,单击 Office。您可以使用证书条件、IP 条件、文件或注册表条件标识 Windows 位置。还可以为这些客户端选择 Secure Desktop 或 Cache Cleaner。由于这些用户 是内部办公室员工,因此使用 IP 条件标识他们。在 From 和"To"框中输入 IP 地址范围。单击 Add。取消选中 Use Module:Secure Desktop。出现提示后,单击 Save,再单击"OK"。

| https://192.168.0.37/csd_a                                                          | dmin.html - Microsof              | Internet Explorer provided by Cisco Systems, Inc.      |                                                                                                    |  |  |  |  |
|-------------------------------------------------------------------------------------|-----------------------------------|--------------------------------------------------------|----------------------------------------------------------------------------------------------------|--|--|--|--|
| File Edit View Favorites Tools                                                      | Help                              |                                                        | an 1997 an 1997 an 1997 an 1997 an 1997 an 1997 an 1997 an 1997 an 1997 an 1997 an 1997 an 1997 an 1997 an 1997 |  |  |  |  |
| 🔇 Back + 🐑 - 💌 😰                                                                    | 🏠 🔎 Search 👷                      | * Favorites 🚱 🔗 🍓 🗹 • 🧾 🎇 🥸                            |                                                                                                    |  |  |  |  |
| Address 🗿 https://192.168.0.37/csd_                                                 | admin.html                        |                                                        | 💙 🄂 Go Links 🏁                                                                                                  |  |  |  |  |
| Google -                                                                            | G Search + Ø                      | 🛷 🔊 18 blocked 🥙 Check • 🔍 AutoLink • 🗐 AutoFil        | Coptions 🥖                                                                                                    |  |  |  |  |
| WebVPN CSD Manager                                                                  |                                   |                                                        |                                                                                                    |  |  |  |  |
|                                                                                     |                                   | Virtual Context: cisco 🛩 Go                            |                                                                                                    |  |  |  |  |
| SECURE DESKTOP                                                                      | MANAGER for WEB                   | VPN                                                    | Release Notes   Help                                                                                            |  |  |  |  |
| A Settings Modified Save 🔙                                                          | Identification for O              | ffice                                                  |                                                                                                    |  |  |  |  |
| 🚯 Secure Desktop Manager                                                            |                                   | Enable identification using certificate oritoria:      |                                                                                                    |  |  |  |  |
| Windows Location Settings                                                           | Name/Issuer:<br>(Issued<br>To/By) |                                                        |                                                                                                    |  |  |  |  |
| - Cache Cleaner                                                                     |                                   | Enable identification using IP orteria:                |                                                                                                    |  |  |  |  |
| Secure Desktop Settings                                                             | 172-22-1-70 - 172-22-             | 1.90                                                   |                                                                                                    |  |  |  |  |
| - I VPN Feature Policy<br>- Keystroke Logger                                        | From:                             |                                                        |                                                                                                    |  |  |  |  |
| - Cache Geaner<br>- Eg Secure Desktop General                                       | To:                               | Add Delete                                             |                                                                                                    |  |  |  |  |
| Secure Desktop Browser                                                              |                                   | Enable identification using File or Registry oritoria: |                                                                                                    |  |  |  |  |
| - 75 VPN Feature Policy<br>- 📻 Keystroke Logger<br>- 🚱 Cache Cleaner                |                                   |                                                        |                                                                                                    |  |  |  |  |
| - G Secure Desktop General<br>- Secure Desktop Settings<br>- Secure Desktop Browser | Add Delete                        |                                                        |                                                                                                    |  |  |  |  |
| Windows CE     Mac & Linux Cache Cleaner     T4 Upload/Download Settings            | Use Module:                       | Secure Desitop or  Cache Cleaner                       |                                                                                                    |  |  |  |  |
| 8                                                                                   | 1                                 |                                                        | 🕥 Internet                                                                                                    |  |  |  |  |

2. 在左侧窗格中,单击第二个"Windows Location Setting"**Home**。确保选中 **Use Module:Secure Desktop。**这将发布一个标识这些客户端的文件。您可以选择为这些用户分发证书和/或注册表条件。选中 Enable identification using File or Registry criteria。单击 Add。

| E https://192.168.0.37/csd_a                          | dmin. filml - Microsof | I Internet Explorer provided by Lisco Systems, Inc.           | 🖬 🗉 🖬                |
|-------------------------------------------------------|------------------------|---------------------------------------------------------------|----------------------|
| File Edit View Favorites Tools                        | Help                   |                                                               | A**                  |
| 🕒 Back + 🐑 · 💌 😰                                      | 🏠 🔎 Search 🤺           | * Favorites 🚱 🔗 · 🌺 🔟 · 🧾 🗱 🦓                                 |                      |
| Address 🗿 https://192.168.0.37/csd                    | admin.html             |                                                               | 💌 🛃 Go 🛛 Links 🏁     |
| Google -                                              | 🖌 🖸 Search 🔹 🥥         | 🛛 🤣 🚰 18 blocked 🛛 🌱 Check 🔹 🌂 AutoLink 🕤 💮 AutoFil 🛃 Options | 9                    |
| WebVP                                                 | N CSD Mar              | nager                                                         | $\boxtimes$          |
|                                                       |                        | Virtual Context: cisco 👻 Go                                   |                      |
| SECURE DESKTOP                                        | MANAGER for WEB        | VPN                                                           | Release Notes   Help |
| A Settings Modified Save                              | Identification for H   | ome                                                           |                      |
| A Secure Desktop Manager                              |                        | Enable identification using certificate oritoria:             |                      |
| - 🖓 Windows Location Settings                         | Name/Issuer:           |                                                               |                      |
| - 12 Office     - 12 VPN Feature Policy               | (Issued<br>To/By)      |                                                               |                      |
| Keystroke Logger                                      |                        |                                                               |                      |
| -Eg Secure Desktop General                            |                        | Enable identification using IP oriteria:                      |                      |
| - Secure Desktop Settings<br>- Secure Desktop Browser |                        |                                                               |                      |
| E-@ Home                                              |                        |                                                               |                      |
| - 15 VPN Peature Policy<br>- E Keystroke Logger       | From:                  | a province a province a province a                            |                      |
| - 😭 Cache Cleaner                                     | To:                    | Add Delete                                                    |                      |
| - Secure Desktop Settings                             |                        |                                                               |                      |
| Secure Desktop Browser                                |                        | Enable identification using File or Registry orkeria:         |                      |
| - K VPN Feature Policy                                |                        |                                                               |                      |
| - Cache Cleaner                                       |                        |                                                               |                      |
| - 5 Secure Desktop General                            | Add Delete             |                                                               |                      |
| - Secure Desktop Browser                              | 12                     |                                                               |                      |
| - 🔄 Windows CE<br>- 🔐 Mac & Linux Cache Cleaner       | Use Module:            | 🗹 Secure Desktop or 🔲 Cache Cleaner                           |                      |
| -↑↓ Upload/Download Settings                          |                        |                                                               |                      |
|                                                       |                        |                                                               |                      |
| 2                                                     |                        |                                                               | 🔮 Internet           |

3. 在该对话框中,选择 File 并输入文件的路径。该文件必须分发给所有"home"客户端。选中单选按钮 Exists。出现提示后,单击 OK,再单击"Save"。

| 12_https://192.166.0.37/csd_ar                                                                                                    | dmin, html - A     | Alcrosol  | Internet Explorer provided by Cisco Systems, Inc | 80                    | لكالكالك             |  |  |  |
|----------------------------------------------------------------------------------------------------|--------------------|-----------|--------------------------------------------------|-----------------------|----------------------|--|--|--|
| File Edit View Favorites Tools                                                                                                    | Help               |           |                                                  |                       | A.                   |  |  |  |
| 🔇 Back + 🕥 - 💌 😰                                                                                                    | 🏠 🔎 Sea            | nch 🤺     | Favorites 🚱 🍰 💀 - 🗾 🗱 🍇                          | 5                     |                      |  |  |  |
| Address 🗿 https://192.168.0.37/csd_                                                                                                    | admin.html         |           |                                                  |                       | 💌 🔁 Go Links 🏁       |  |  |  |
| Google -                                                                                                    | G Search           | h • 🥝     | 18 blocked 🍏 Check - 🔍 AutoLink -                | 🗍 AutoFil 🛛 🛃 Options | Ø                    |  |  |  |
|                                                                                                    |                    |           |                                                  |                       |                      |  |  |  |
| Cisco States<br>WebVP                                                                                                    | WebVPN CSD Manager |           |                                                  |                       |                      |  |  |  |
|                                                                                                    |                    |           | Virtual Context: cisco v Go                      |                       |                      |  |  |  |
| SECURE DESKTOP                                                                                                    | MANAGER            | or WEB    | VPN                                              |                       | Release Notes   Help |  |  |  |
| A Settings Modified Save                                                                                                    | Identificatio      | on for He | ome                                              |                       |                      |  |  |  |
| The second second second                                                                                                    | -                  |           | Foshia Markfirstian uring autificate orbatist    |                       |                      |  |  |  |
| Secure Desktop Manager Windows Location Settings                                                                                                    |                    |           | enaberae kincekon using Gerankake Orkena:        |                       |                      |  |  |  |
| E- Office                                                                                                    | Name/Is<br>(Issued |           |                                                  | 10.0                  |                      |  |  |  |
| - K VPN Feature Policy                                                                                                    | To/By)             |           |                                                  |                       |                      |  |  |  |
| - Cache Cleaner                                                                                                    | -                  | Type:     | 🔿 Registry 💿 File                                |                       |                      |  |  |  |
| -E3 Secure Desktop General                                                                                                    |                    | Path:     | c:Idonotdelete.txt                               |                       |                      |  |  |  |
| - Secure Desktop Settings                                                                                                    | 335                | -         |                                                  | 19979777777777777     |                      |  |  |  |
| P-@ Home                                                                                                    | 1.11.11            | ۲         | Exists                                           |                       |                      |  |  |  |
| - Keystroke Logner                                                                                                    | From:              | 0         | Does not exist                                   |                       |                      |  |  |  |
| - Cache Cleaner                                                                                                    |                    |           | Version less than                                |                       |                      |  |  |  |
| - Fig. Secure Desktop General                                                                                                    | 10:                | _         |                                                  | 3                     |                      |  |  |  |
| Secure Desitop Browser                                                                                                    |                    |           | Checksum (in hex)   (ex. 0x52a8b391)             |                       |                      |  |  |  |
| E- 💮 Insecure                                                                                                    |                    |           |                                                  |                       |                      |  |  |  |
| -15 VPN Feature Policy                                                                                                    |                    |           | OK Cancel                                        |                       |                      |  |  |  |
| - 🚱 Cache Cleaner                                                                                                    |                    |           | 13                                               |                       |                      |  |  |  |
| - Secure Desitop General                                                                                                    | Add 1D             | elete     |                                                  |                       |                      |  |  |  |
| Secure Desktop Browser                                                                                                    |                    |           |                                                  |                       |                      |  |  |  |
| - 📃 Windows CE                                                                                                    | Use Module:        |           | 🗹 Secure Desktop or 🔲 Cache Cleaner              |                       |                      |  |  |  |
| the action Country Country Count |                    |           |                                                  |                       |                      |  |  |  |
|                                                                                                    |                    |           |                                                  |                       |                      |  |  |  |
| 8                                                                                                    | 1                  |           |                                                  |                       | 🔮 Internet           |  |  |  |

4. 要配置 Insecure 位置的标识,只需不应用任何识别条件。在左侧窗格中,单击 Insecure。取 消选中所有条件。选中 Use Module:Secure Desktop。出现提示后,单击 Save,再单击 "OK"。

| 12 https://192.166.0.3//csd_a      | dmin. Microsof        | I Internet Explorer provided by Cisco Systems, Inc.                                                                                                    |                      |
|------------------------------------|-----------------------|----------------------------------------------------------------------------------------------------|----------------------|
| File Edit View Favorites Tools     | Help                  |                                                                                                    | A                    |
| 🕒 Back + 🐑 - 💌 🙎                   | 🏠 🔎 Search 📩          | Favorites 🚱 🍰 🖗 🔹 🗾 🏭 🥸                                                                                                    |                      |
| Address 🗿 https://192.168.0.37/csd | admin.html            |                                                                                                    | 💌 🛃 Go Links »       |
| Google -                           | G Search + 🙆          | 🗱 🔊 18 blocked 🥙 Check - 🎘 AutoLink - 🗐 AutoFil 🌆 Oc                                                                                                    | otions @             |
|                                    |                       |                                                                                                    |                      |
| Cisce Statians WebVP               | N CSD Mar             | nager                                                                                                    | $\boxtimes$          |
|                                    |                       | Virtual Context: cisco 💌 Go                                                                                                    |                      |
| SECURE DESKTOP                     | MANAGER for WEB       | VPN                                                                                                    | Release Notes   Help |
| A Settings Modified Save           | Identification for In | ISECUTE                                                                                                    |                      |
| 🔒 Secure Desktop Manager           |                       | Enable identification using certificate criteria:                                                                                                    |                      |
| - 🖓 Windows Location Settings      | Name/Issuer:          |                                                                                                    |                      |
| E-102 Office                       | (Issued<br>To/By)     |                                                                                                    |                      |
| - E Keystroke Logger               |                       |                                                                                                    |                      |
| - Cache Cleaner                    |                       | Enable identification using IP oritoria:                                                                                                    |                      |
| Secure Desktop Settings            |                       |                                                                                                    |                      |
| G Secure Desktop Browser           |                       |                                                                                                    |                      |
| - K VPN Feature Policy             |                       | Personal personal personal personal                                                                                                    |                      |
| - 📻 Keystroke Logger               | From:                 | • • •                                                                                                    |                      |
| Cache Cleaner                      | To:                   | Add Delete                                                                                                    |                      |
| - Secure Desktop Settings          |                       |                                                                                                    |                      |
| E-M Insecure Desktop Browser       |                       | Enable identification using File or Registry orkeria:                                                                                                    |                      |
| - The VPN Feature Policy           |                       |                                                                                                    |                      |
| - Every Stroke Logger              |                       |                                                                                                    |                      |
| - Secure Desitop General           |                       |                                                                                                    |                      |
| - Secure Desktop Settings          | Add Delete            |                                                                                                    |                      |
| - Go Secure Desitop Browser        |                       |                                                                                                    |                      |
| - @ Mac & Linux Cache Cleaner      | Use Module:           | Secure Desktop or     Cache Cleaner                                                                                                    |                      |
| —↑↓ Upload/Download Settings       |                       | high states and states and states |                      |
|                                    |                       |                                                                                                    |                      |
| 8                                  |                       |                                                                                                    | Internet             |

### 阶段Ⅱ:步骤3:配置 Windows 位置模块和功能。

为每个 Windows 位置配置 CSD 功能。

1. 在 Office 下,单击"VPN Feature Policy"。由于这些是受信任的内部客户端,因此既未启用 CSD,也未启用 Cache Cleaner。其他参数均不可用。

| https://192.168.0.37/csd_ar                                                                                                    | dmin.html - Micr | osoft Internet Explorer provided by Cisco Systems, Inc.    |                      |  |  |  |  |  |
|----------------------------------------------------------------------------------------------------|------------------|------------------------------------------------------------|----------------------|--|--|--|--|--|
| File Edit View Favorites Tools                                                                                                    | Help             |                                                            | <b>**</b>            |  |  |  |  |  |
| Ġ Back + 🐑 · 💌 😰 (                                                                                                    | 🏠 🔎 Search       | 📌 Favorites 🚱 🔗 🌺 🔟 🔹 🗾 🏭 🥸                                |                      |  |  |  |  |  |
| Address 🚵 https://192.168.0.37/csd_                                                                                                    | admin.html       |                                                            | 💌 🛃 Go Links 🎾       |  |  |  |  |  |
| Google -                                                                                                    | 🖌 🖸 Search 😁     | 🌀 🥩 👰 18 blocked 🥞 Check • 🔍 AutoLink - 🗐 AutoFil 🔤 Option | s Ø                  |  |  |  |  |  |
| WebVPN CSD Manager                                                                                                    |                  |                                                            |                      |  |  |  |  |  |
|                                                                                                    |                  | Virtual Context: cisco 🛩 Go                                |                      |  |  |  |  |  |
| SECURE DESKTOP                                                                                                    | MANAGER for V    | VebVPN                                                     | Release Notes   Help |  |  |  |  |  |
| A Settings Modified Save                                                                                                    | VPN Feature P    | olicy under Windows Installations                          |                      |  |  |  |  |  |
| A Secure Desktop Manager                                                                                                    | Web Browsing:    | ON Y                                                       |                      |  |  |  |  |  |
| - St Windows Location Settings                                                                                                    |                  |                                                            |                      |  |  |  |  |  |
| - 12 VPN Feature Policy<br>- Exystroke Logger<br>- Cache Geaner                                                                                                    | File Access:     | ON 💌                                                       |                      |  |  |  |  |  |
| -Ed Secure Desktop General<br>-Ed Secure Desktop Settings                                                                                                    |                  |                                                            |                      |  |  |  |  |  |
| - 🚱 Secure Desktop Browser<br>모-생 Home                                                                                                    | Port Forwarding: | on 💌                                                       |                      |  |  |  |  |  |
| - 🐼 VPN Feature Policy<br>- 🚔 Keystroke Logger                                                                                                    |                  |                                                            |                      |  |  |  |  |  |
| Cache Cleaner                                                                                                    | Full Tunneling:  | ON V                                                       |                      |  |  |  |  |  |
| - Secure Desktop Settings<br>- G Secure Desktop Browser                                                                                                    |                  |                                                            |                      |  |  |  |  |  |
| Solution     Solution     Solution |                  |                                                            |                      |  |  |  |  |  |
| - 💮 Keystroke Logger<br>- 🚱 Cache Cleaner                                                                                                    |                  |                                                            |                      |  |  |  |  |  |
| - 🐻 Secure Desktop General                                                                                                    |                  |                                                            |                      |  |  |  |  |  |
| Secure Desktop Browser                                                                                                    |                  |                                                            |                      |  |  |  |  |  |
| - Mindows Cz<br>- Mac & Linux Cache Cleaner                                                                                                    |                  |                                                            |                      |  |  |  |  |  |
|                                                                                                    |                  |                                                            |                      |  |  |  |  |  |
| 2 Done                                                                                                    |                  |                                                            | Internet             |  |  |  |  |  |

2. 如下所示启用相应功能。在左侧窗格中,在"Home"下选择 VPN Feature Policy。如果客户端 满足特定条件,则允许"Home"用户访问公司 LAN。在每种访问方法之下,选择 ON if criteria are matched。

| https://192.168.0.37/csd_a                                | dmin.html - Micro                                            | soft Internet Explorer provided by Cisco Systems, Inc.     |                      |  |  |  |  |  |  |
|-----------------------------------------------------------|--------------------------------------------------------------|------------------------------------------------------------|----------------------|--|--|--|--|--|--|
| File Edit View Favorites Tools                            | Help                                                         |                                                            | A*                   |  |  |  |  |  |  |
| 😋 Back • 🐑 · 💌 😰 🏠 🔎 Search 👷 Favorites 🤣 🔗 - 🌺 🗹 • 🔜 🏭 🖄 |                                                              |                                                            |                      |  |  |  |  |  |  |
| Address 🖄 https://192.168.0.37/csd_                       | Address 谢 https://192.168.0.37/csd_admin.html 💽 🔁 Go Links 🎽 |                                                            |                      |  |  |  |  |  |  |
| Google -                                                  | Y G Search *                                                 | 🥝 🥩 🚰 18 blocked 🤎 Check 🔹 🌂 AutoLink 🕤 🗐 AutoFit 🛃 Option | ns Ø                 |  |  |  |  |  |  |
| WebVPN CSD Manager                                        |                                                              |                                                            |                      |  |  |  |  |  |  |
|                                                           |                                                              | Virtual Context: cisco 🖌 Go                                |                      |  |  |  |  |  |  |
| SECURE DESKTOP                                            | MANAGER for W                                                | /ebVPN                                                     | Release Notes   Help |  |  |  |  |  |  |
| A Settings Modified Save                                  | VPN Feature P                                                | olicy under Windows Installations                          |                      |  |  |  |  |  |  |
| A Secure Desiton Manager                                  | Web Browsing:                                                | ON if orkeria are matched                                  |                      |  |  |  |  |  |  |
| - Hindows Location Settings                               |                                                              |                                                            |                      |  |  |  |  |  |  |
| E-G2 Office                                               |                                                              |                                                            |                      |  |  |  |  |  |  |
| - 📻 Keystroke Logger                                      | File Access:                                                 | ON if orkeria are matched 💌                                |                      |  |  |  |  |  |  |
| Eg Secure Desktop General                                 |                                                              | · · · · · · · · · · · · · · · · · · ·                      |                      |  |  |  |  |  |  |
| — Secure Desktop Settings                                 |                                                              |                                                            |                      |  |  |  |  |  |  |
| E- 🔂 Home                                                 | Port Porwarding:                                             |                                                            |                      |  |  |  |  |  |  |
| - 15 VPN Feature Policy<br>- E Keystroke Logger           |                                                              |                                                            |                      |  |  |  |  |  |  |
| Cache Cleaner                                             | Full Tunneling:                                              | ON if orteria are matched                                  |                      |  |  |  |  |  |  |
| - Secure Desktop Settings                                 | -                                                            |                                                            |                      |  |  |  |  |  |  |
| E- 🖓 Secure Desktop Browser                               |                                                              | ,                                                          |                      |  |  |  |  |  |  |
| - 75 VPN Feature Policy                                   |                                                              | 68                                                         |                      |  |  |  |  |  |  |
| - Cache Cleaner                                           |                                                              |                                                            |                      |  |  |  |  |  |  |
| - 🔂 Secure Desktop General                                |                                                              |                                                            |                      |  |  |  |  |  |  |
| Secure Desktop Browser                                    |                                                              |                                                            |                      |  |  |  |  |  |  |
| - 🔄 Windows CE<br>- 🔐 Mac & Linux Cache Cleaner           |                                                              |                                                            |                      |  |  |  |  |  |  |
| —↑↓ Upload/Download Settings                              |                                                              |                                                            |                      |  |  |  |  |  |  |
|                                                           |                                                              |                                                            |                      |  |  |  |  |  |  |
| 🛃 Done                                                    |                                                              |                                                            | S Internet           |  |  |  |  |  |  |

3. 对于"Web Browsing",单击省略号按钮并选择必须匹配的条件。在对话框中单击 OK。

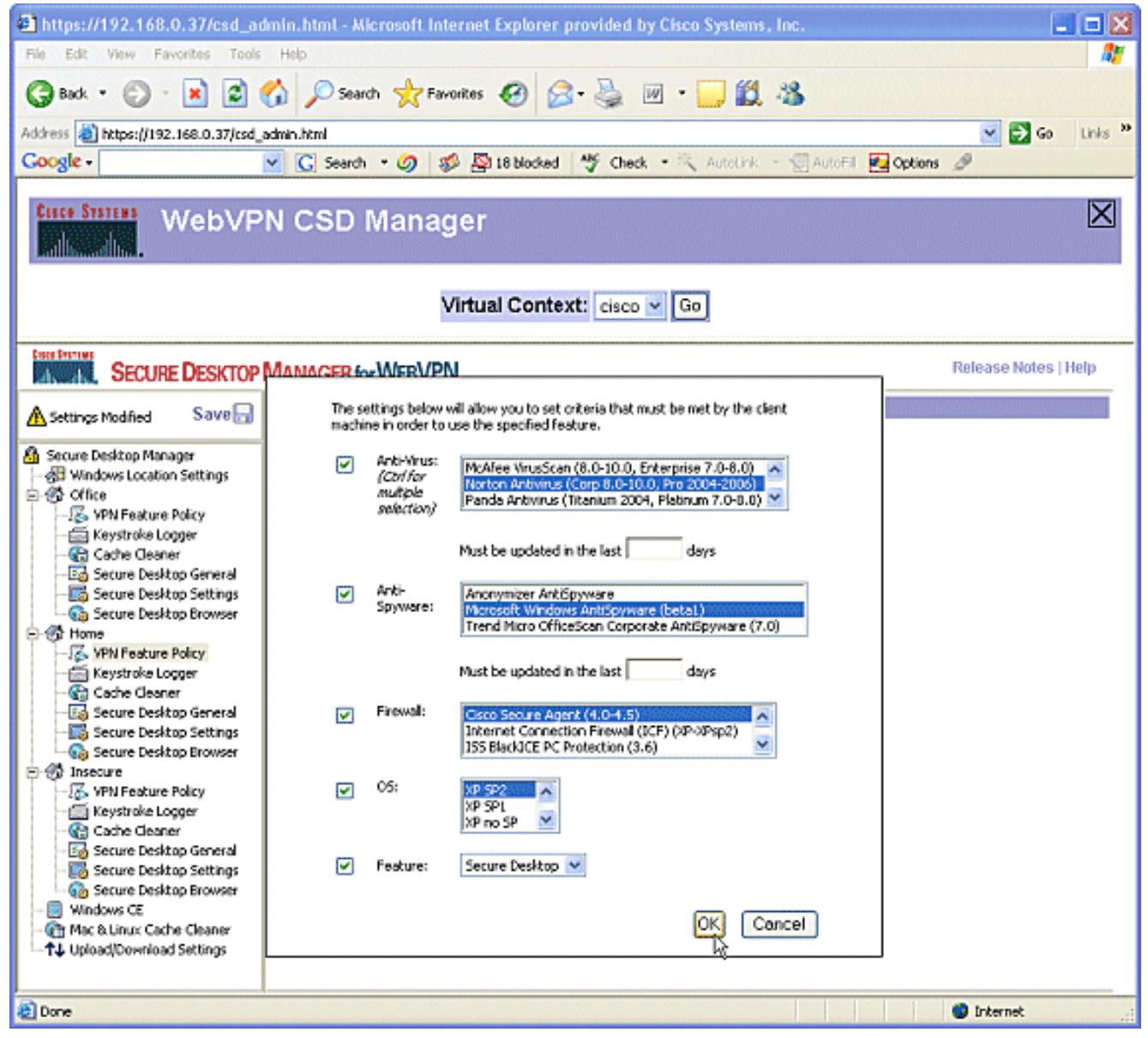

4. 您可以通过类似方式配置其他访问方法。在 Home 下,选择"Keystroke Logger"。选中 Check for keystroke loggers 旁边的复选框。出现提示后,单击 Save,再单击"OK"。

| https://192.168.0.37/csd_a                      | dmin.html - Microsof | t Internet Explorer provided by Cisco Systems, Inc.             | 🗙                    |  |  |  |
|-------------------------------------------------|----------------------|-----------------------------------------------------------------|----------------------|--|--|--|
| File Edit View Favorites Tools                  | Help                 |                                                                 |                      |  |  |  |
| 3 Back • 🗇 · 💌 😂                                | 🏠 🔎 Search 🚽         | Favorites 🚱 🔗 🍓 🗹 🔹 📙 🗱 🦓                                       |                      |  |  |  |
| Address 💩 https://192.168.0.37/csd              | admin.html           |                                                                 | 💌 🛃 Go 🛛 Links や     |  |  |  |
| Google -                                        | ⊻ 🖸 Search 🔹 🥝       | )   🜮 🎦 18 blocked   🌱 Check 🔹 🎘 AutoLink 🕤 🗐 AutoFil 🛃 Options | 9                    |  |  |  |
| Cisce Statest WebVP                             | N CSD Mar            | nager                                                           | $\boxtimes$          |  |  |  |
| Virtual Context: cisco 🖌 Go                     |                      |                                                                 |                      |  |  |  |
| SECURE DESKTOP                                  | MANAGER for WEE      | VPN                                                             | Release Notes   Help |  |  |  |
| A Settings Modified Save                        | Keystroke Logger     |                                                                 |                      |  |  |  |
| A Secure Decitor Manager                        |                      | Check for keystrake loggers                                     |                      |  |  |  |
| - Hindows Location Settings                     |                      | Force admin control on list of safe modules:                    |                      |  |  |  |
| P-@ Office                                      | Path of safe         |                                                                 |                      |  |  |  |
| - Keystroke Logger                              | modules:             |                                                                 |                      |  |  |  |
| -Eg Secure Desktop General                      |                      |                                                                 |                      |  |  |  |
| - Secure Desktop Settings                       |                      |                                                                 |                      |  |  |  |
| E-St Home                                       |                      |                                                                 |                      |  |  |  |
| 125 VPN Feature Policy                          |                      |                                                                 |                      |  |  |  |
| - Cache Cleaner                                 |                      |                                                                 |                      |  |  |  |
| - Tig Secure Desktop Settings                   |                      |                                                                 |                      |  |  |  |
| 니 Gg Secure Desktop Browser                     | Module path:         |                                                                 |                      |  |  |  |
| - K VPN Feature Policy                          |                      |                                                                 |                      |  |  |  |
| - Cache Cleaner                                 |                      | Add Delete                                                      |                      |  |  |  |
| - 🔂 Secure Desitop General                      |                      |                                                                 |                      |  |  |  |
| - Carl Secure Desktop Browser                   |                      |                                                                 |                      |  |  |  |
| - B Windows CE<br>- I Mac & Linux Cache Cleaner |                      |                                                                 |                      |  |  |  |
|                                                 |                      |                                                                 |                      |  |  |  |
|                                                 | l                    |                                                                 |                      |  |  |  |
| <b>E</b>                                        |                      |                                                                 | 🔮 Internet 🔤         |  |  |  |

5. 在"Home"Windows 位置下,选择 Cache Cleaner。保留默认设置,如屏幕快照中所示。

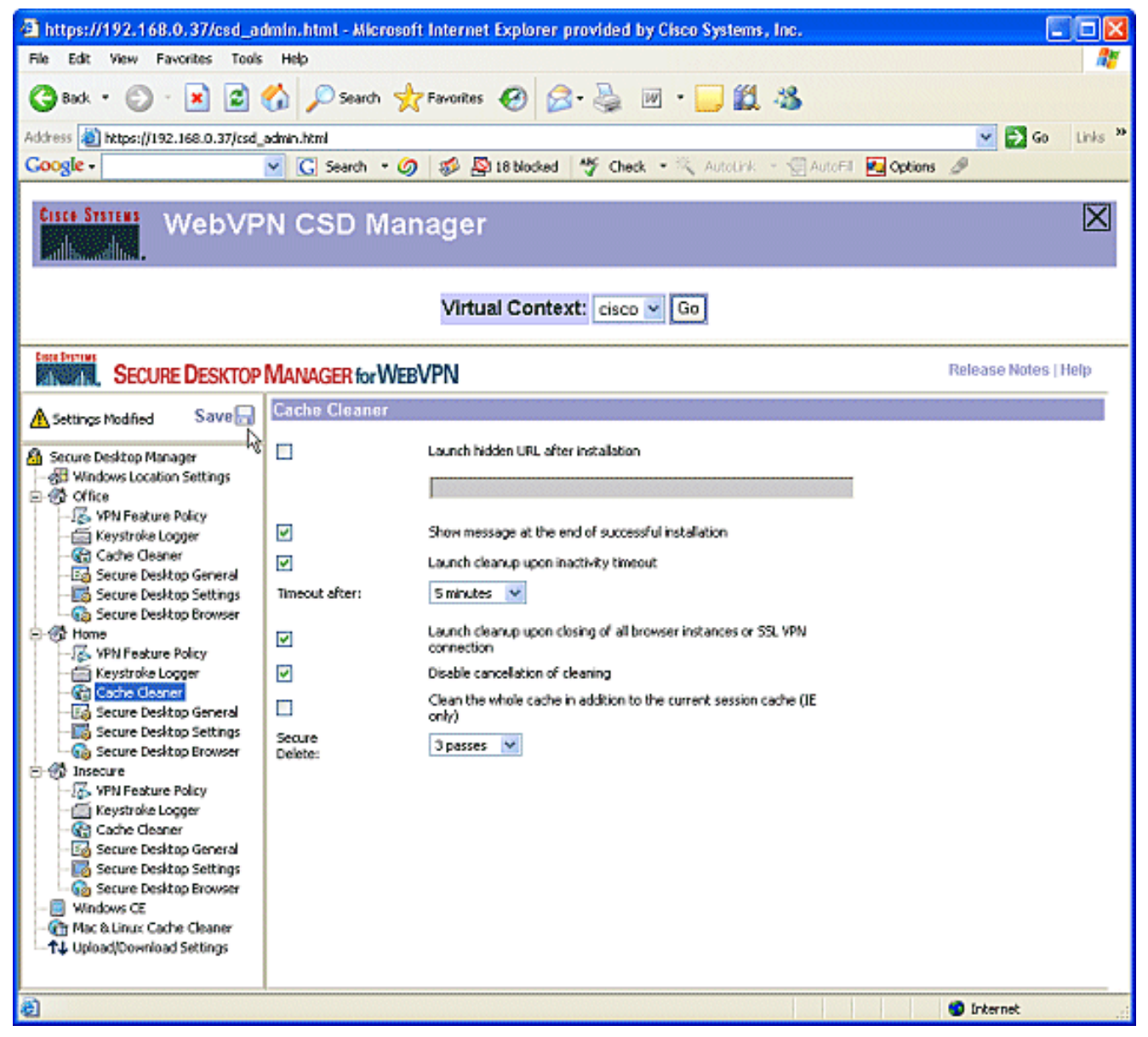

6. 在"Home"下,选择 Secure Desktop General。选中 Suggest application uninstall upon Secure Desktop closing。保留所有其他参数的默认设置,如屏幕快照中所示。

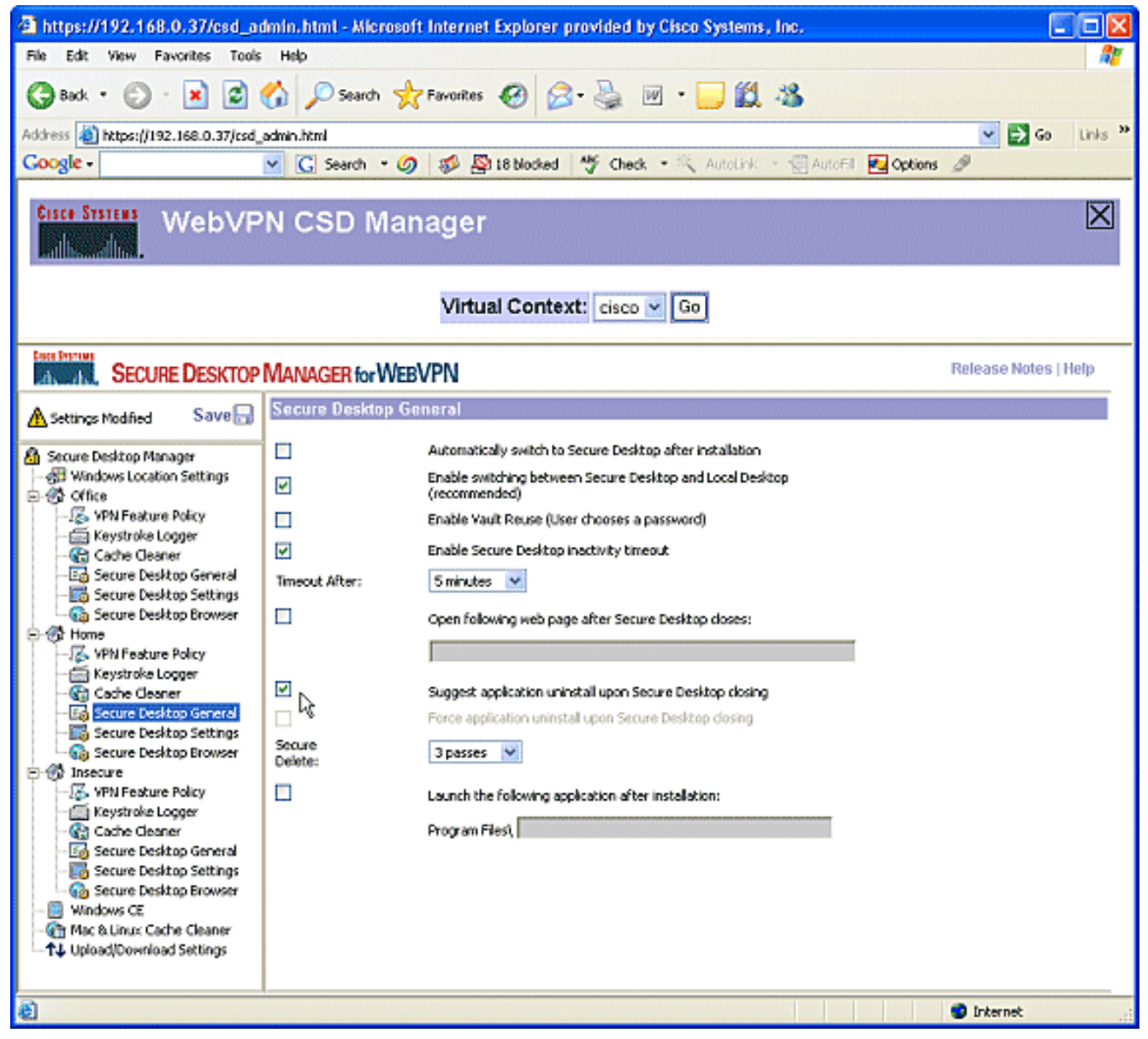

7. 对于"Home"下的"Secure Desktop Settings",选择 Allow e-mail applications to work transparently。出现提示后,单击 Save,再单击"OK"。

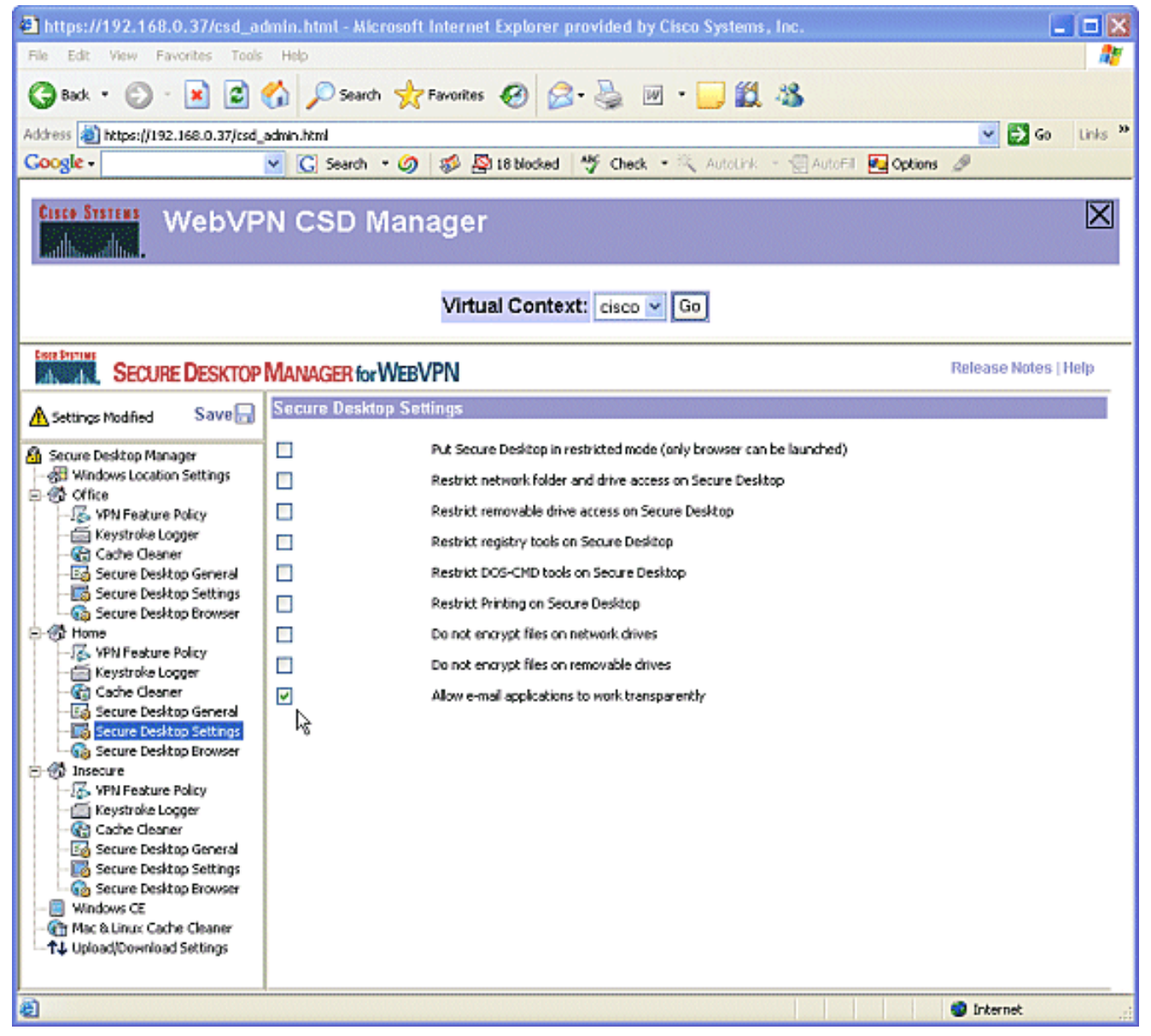

8. Secure Desktop Browser 的配置取决于您是否希望这些用户访问具有预配置的收藏夹的公司网站。在"Insecure"下,选择 VPN Feature Policy。由于这些不是受信任的用户,因此只允许进行 Web 浏览。从"Web Browsing"的下拉菜单中选择 ON。所有其他访问均设置为 OFF。

| https://192.168.0.37/csd_a                            | dmin.html - Micro | soft Internet Explorer provided by Cisco Systems, Inc.    |                      |  |  |  |
|-------------------------------------------------------|-------------------|-----------------------------------------------------------|----------------------|--|--|--|
| File Edit View Favorites Tools                        | Help              |                                                           | A.                   |  |  |  |
| G Back • 🕑 · 💌 😂                                      | 🏠 🔎 Search        | 👷 Favorites 🥝 🔗 🍓 🔟 • 🧫 鑬 🦓                               |                      |  |  |  |
| Address 🚵 https://192.168.0.37/csd                    | admin.html        |                                                           | 👻 🛃 Go Links 🌺       |  |  |  |
| Google -                                              | 🗹 🖸 Search 🔹      | 🥥 🚿 🖓 18 blocked 🧳 Check 🔹 🎘 AutoLink 🕤 💮 AutoFil 🛃 Optio | ns 🧷                 |  |  |  |
| WebVP                                                 | N CSD M           | anager                                                    | $\boxtimes$          |  |  |  |
| Virtual Context: cisco 🗸 Go                           |                   |                                                           |                      |  |  |  |
| SECURE DESKTOP                                        | MANAGER for W     | /ebVPN                                                    | Release Notes   Help |  |  |  |
| A Settings Modified Save                              | VPN Feature Pr    | olicy under Windows Installations                         |                      |  |  |  |
| A Secure Desktop Manager                              | Web Browsing:     | ON Y                                                      |                      |  |  |  |
| Windows Location Settings                             |                   |                                                           |                      |  |  |  |
| - S VPN Feature Policy                                |                   |                                                           |                      |  |  |  |
| - 📻 Keystroke Logger                                  | File Access:      | OFF V                                                     |                      |  |  |  |
| -E Secure Desktop General                             |                   |                                                           |                      |  |  |  |
| - Secure Desktop Settings<br>- Secure Desktop Browser | Dert Frauenderer  | OFF N                                                     |                      |  |  |  |
| E-St Home                                             | Porc Porwarding.  |                                                           |                      |  |  |  |
| - A Keystroke Logger                                  |                   |                                                           |                      |  |  |  |
| - Cache Cleaner<br>- Ed. Secure Desktop General       | Full Tunneling:   | OFF Y                                                     |                      |  |  |  |
| - Secure Desktop Settings                             |                   |                                                           |                      |  |  |  |
| E- Secure Desktop Browser                             |                   | ,                                                         |                      |  |  |  |
| -265 VPN Feature Policy                               |                   |                                                           |                      |  |  |  |
| - Cache Cleaner                                       |                   |                                                           |                      |  |  |  |
| - Ed Secure Desktop General                           |                   |                                                           |                      |  |  |  |
| Secure Desktop Browser                                |                   |                                                           |                      |  |  |  |
| - @ Mac & Linux Cache Cleaner                         |                   |                                                           |                      |  |  |  |
| —↑↓ Upload/Download Settings                          |                   |                                                           |                      |  |  |  |
| 2                                                     |                   |                                                           |                      |  |  |  |
| <ul><li>E</li></ul>                                   |                   |                                                           | Unternet             |  |  |  |

9. 选中 Check for keystroke loggers 复选框。

| https://192.168.0.37/csd_a         | dmin. html - Microsof | t Internet Explorer provided by Cisco Systems, Inc.          |                      |
|------------------------------------|-----------------------|--------------------------------------------------------------|----------------------|
| File Edit View Favorites Tools     | ; Help                |                                                              | A.                   |
| 🔇 Back 🔹 🕥 - 💌 😰                   | 🏠 🔎 Search 🤸          | * Favorites 🚱 🔗 - 🌺 🔟 * 🧾 🏭 🦓                                |                      |
| Address 🚵 https://192.168.0.37/csd | admin.html            |                                                              | 🕑 🔂 Go Links 🌺       |
| Google -                           | 🞽 🖸 Search 🔹 🥝        | 🛛 🐲 💁 18 blocked 🛛 🌱 Check 🔹 🎘 AutoLink 🕞 💮 AutoFI 🛃 Options | B                    |
| Cisce System WebVP                 | N CSD Mar             | nager                                                        | $\boxtimes$          |
|                                    |                       | Virtual Context: cisco y Go                                  |                      |
| SECURE DESKTOP                     | MANAGER for WEB       | VPN                                                          | Release Notes   Help |
| A Settings Modified Save           | Keystroke Logger      |                                                              |                      |
| A Secure Decitor Manager           |                       | Check for keystroke loggers                                  |                      |
| - 🖓 Windows Location Settings      |                       | Force admin control on list of safe modules:                 |                      |
| E-G Office                         | Path of safe          |                                                              |                      |
| - Keystroke Logger                 | modules:              |                                                              |                      |
| - Cache Cleaner                    |                       |                                                              |                      |
| - Secure Desktop Settings          |                       |                                                              |                      |
| - Secure Desktop Browser           |                       |                                                              |                      |
| - K VPN Feature Policy             |                       |                                                              |                      |
| - 🔄 Keystroke Logger               |                       |                                                              |                      |
| -Eg Secure Desktop General         |                       |                                                              |                      |
| - Secure Desktop Settings          |                       |                                                              |                      |
| E- Insecure                        | Module path:          |                                                              |                      |
| VPN Feature Policy                 |                       | Add Delete                                                   |                      |
| - 😭 Cache Cleaner                  |                       |                                                              |                      |
| - Secure Desktop General           |                       |                                                              |                      |
| Secure Desktop Browser             |                       |                                                              |                      |
| - 📴 Windows CE                     |                       |                                                              |                      |
| -↑↓ Upload/Download Settings       |                       |                                                              |                      |
|                                    |                       |                                                              |                      |
| 🛃 Done                             |                       |                                                              | Internet             |

10. 为 Insecure 配置 Cache Cleaner。选中 Clean the whole cache in addition to the current session cache (IE only) 复选框。其他设置均保留默认值。

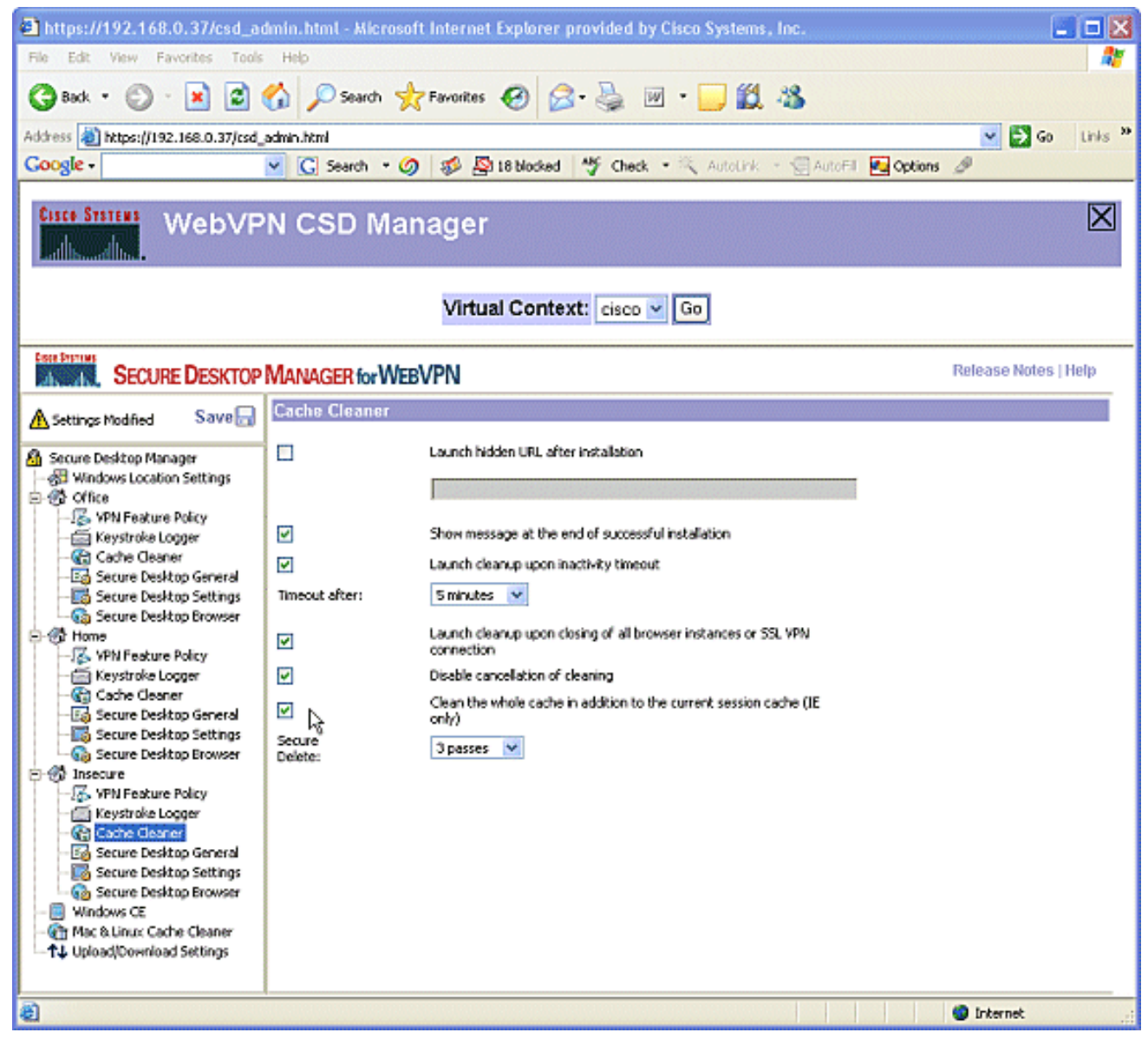

11. 在"Insecure"下,选择 Secure Desktop General。将处于非活动状态的超时值减少为 2 分钟 。选中 Force application uninstall upon Secure Desktop closing 复选框。

| https://192.168.0.37/csd_a         | dmin.html - Microso | ft Internet Explorer provided by Cisco Systems, Inc.                       |                                                                                                    |  |  |
|------------------------------------|---------------------|----------------------------------------------------------------------------|----------------------------------------------------------------------------------------------------|--|--|
| File Edit View Favorites Tools     | : Help              |                                                                            | at 1997 - 1997 - 1997 - 1997 - 1997 - 1997 - 1997 - 1997 - 1997 - 1997 - 1997 - 1997 - 1997 - 1997 - 1997 - 19 |  |  |
| 🕝 Back * 🕥 · 💌 🙆                   | 🏠 🔎 Search 🚽        | 🛛 Favorites 🚱 🔗 🍓 🔟 • 🔜 🏭 🥸                                                |                                                                                                    |  |  |
| Address 💩 https://192.168.0.37/csd | admin.html          |                                                                            | 💌 🛃 Go Links 🎾                                                                                                 |  |  |
| Google -                           | 🖌 🖸 Search 🔹 🖉      | 🕽 🛷 🚰 18 blocked 🛛 🥙 Check 🔹 🌂 AutoLink 🕣 💮 AutoFil 🔤 Option               | s Ø                                                                                                    |  |  |
| Cisce System WebVP                 | N CSD Ma            | nager                                                                      | $\boxtimes$                                                                                                    |  |  |
| Virtual Context: cisco 🗸 Go        |                     |                                                                            |                                                                                                    |  |  |
| SECURE DESKTOP                     | MANAGER for WEE     | BVPN                                                                       | Release Notes   Help                                                                                           |  |  |
| A Settings Modified Save           | Secure Desktop G    | eneral                                                                     |                                                                                                    |  |  |
| A Secure Desiton Manager           |                     | Automatically switch to Secure Desktop after installation                  |                                                                                                    |  |  |
| - 🖓 Windows Location Settings      | •                   | Enable switching between Secure Desktop and Local Desktop<br>(recommended) |                                                                                                    |  |  |
| - 15 VPN Feature Policy            |                     | Enable Vault Reuse (User chooses a password)                               |                                                                                                    |  |  |
| Cache Cleaner                      | 2                   | Enable Secure Desktop inactivity timeout                                   |                                                                                                    |  |  |
| -Eg Secure Desktop General         | Timeout After:      | 2 minutes 👻                                                                |                                                                                                    |  |  |
| Secure Desktop Browser             |                     | Open following web page after Secure Desktop closes:                       |                                                                                                    |  |  |
| - K VPN Feature Policy             |                     |                                                                            |                                                                                                    |  |  |
| - 📻 Keystroke Logger               |                     | Suggest application uninstall upon Secure Desitop dosing                   |                                                                                                    |  |  |
| -Ea Secure Desktop General         |                     | Force application uninstall upon Secure Desktop closing                    |                                                                                                    |  |  |
| Secure Desktop Settings            | Secure &<br>Delete: | 3 passes 💌                                                                 |                                                                                                    |  |  |
| - K VPN Feature Policy             |                     | Launch the following application after installation:                       |                                                                                                    |  |  |
| - Cache Cleaner                    |                     | Program Files)                                                             |                                                                                                    |  |  |
| Secure Desktop General             |                     |                                                                            |                                                                                                    |  |  |
| Secure Desktop Browser             |                     |                                                                            |                                                                                                    |  |  |
| - 📴 Windows CE                     |                     |                                                                            |                                                                                                    |  |  |
| -↑↓ Upload/Download Settings       |                     |                                                                            |                                                                                                    |  |  |
|                                    |                     |                                                                            |                                                                                                    |  |  |
| 8                                  |                     |                                                                            | 😨 Internet                                                                                                    |  |  |

12. 在"Insecure"下选择 Secure Desktop Settings 并配置非常具有限制性的设置,如下所示。

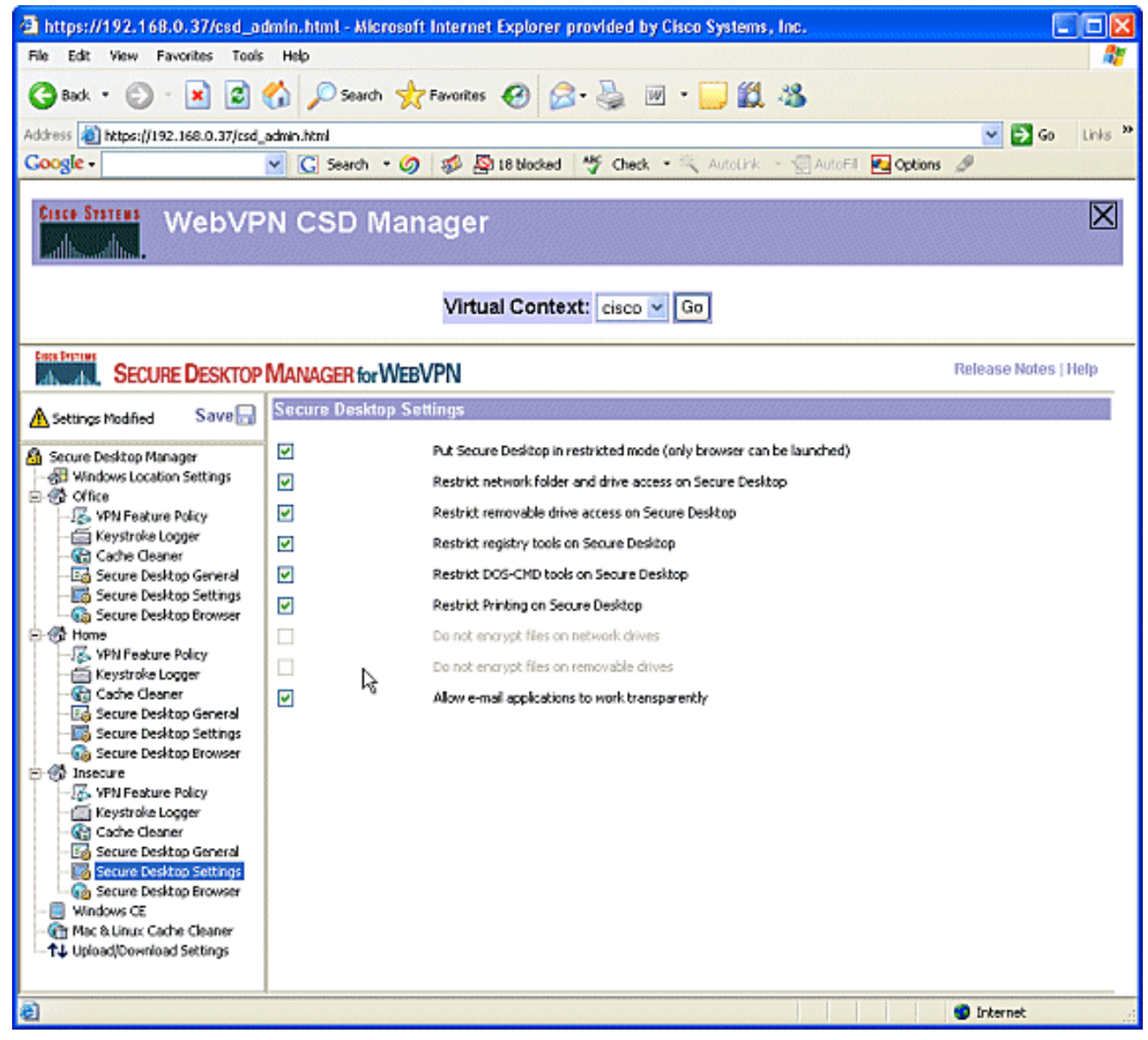

13. 选择 **Secure Desktop Browser**。在"Home Page"字段中,输入要将这些客户端导向的主页网站。

| File Edit View Favorites Tools Help     Image: State Image: State     Image: State Image: State     Image: State Image: State     Image: State     Image: St                                                                                                    | Links » |
|----------------------------------------------------------------------------------------------------|---------|
| Back <ul> <li>Search</li> <li>Favorites</li> <li>Favorites</li> <li></li></ul>            | Linis » |
| Address & https://192.168.0.37/csd_admin.html  Cocogle  Cocogle  Cocogle  WebVPN CSD Manager Virtual Context: cisco  Go Release Notes                                                                                                    | Links » |
| Coogle - Cock - Coogle - Cock - Coogle - Cock - Cock - Coc | Help    |
| Cisce Status       WebVPN CSD Manager         Virtual Context:       cisco V Go         Secure Desktop Manager for WEBVPN       Release Notes (                                                                                                    | Help    |
| Virtual Context: cisco V Go<br>Release Notes  <br>Release Notes                                                                                                    | Help    |
| Release Notes   Release Notes  | Help    |
|                                                                                                    |         |
| A Settings Modified Save Socure Desktop Browser                                                                                                    | 1000000 |
| Secure Desktop Manager   Windows Location Settings   Win Page:   Windows Location Settings   Secure Desktop General   Secure Desktop General   Secure Desktop Settings   Secure Desktop General   Secure Desktop General   Secure Desktop Berowser   Secure Desktop General   Secure Desktop Berowser   Secure Desktop General   Secure Desktop Settings   Secure Desktop Settings   Secure Desktop Settings   Secure Desktop General   Secure Desktop Settings   Secure Desktop Settings                                                                                                    |         |
| Cache Cleaner Cache Cleaner C  |         |

## 阶段Ⅱ:步骤4:配置 Windows CE、Macintosh 和 Linux 功能。

为 Windows CE、Macintosh 和 Linux 配置 CSD 功能。

1. 在 Secure Desktop Manager 下选择 **Windows CE**。Windows CE 具有有限的 VPN 功能。将 **Web Browsing** 设置为"ON"。

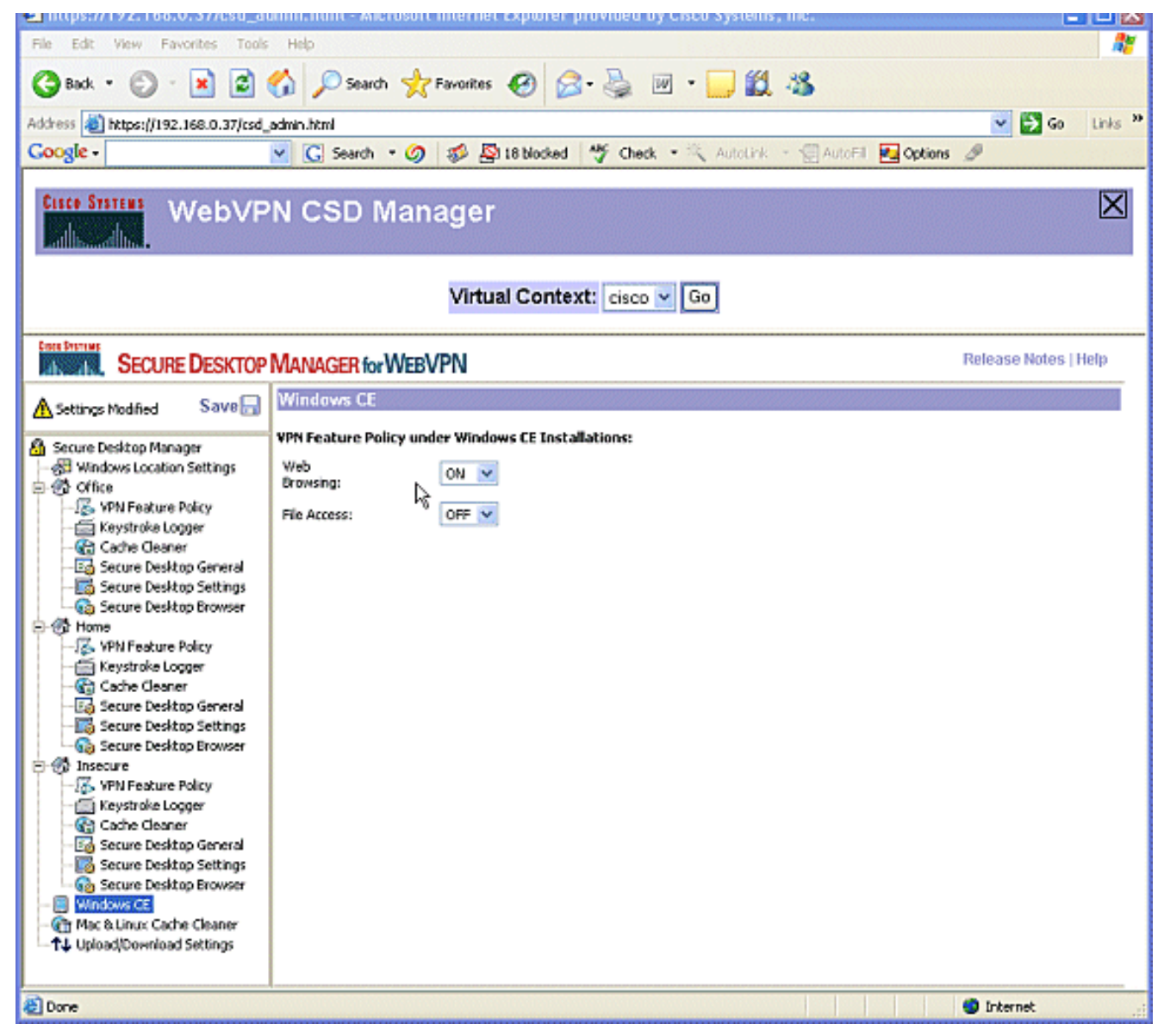

2. 选择 Mac & Linux Cache Cleaner。Macintosh 和 Linux 操作系统只能访问 CSD 的 Cache Cleaner 功能。如图所示对其进行配置。出现提示后,单击 Save,再单击"OK"。

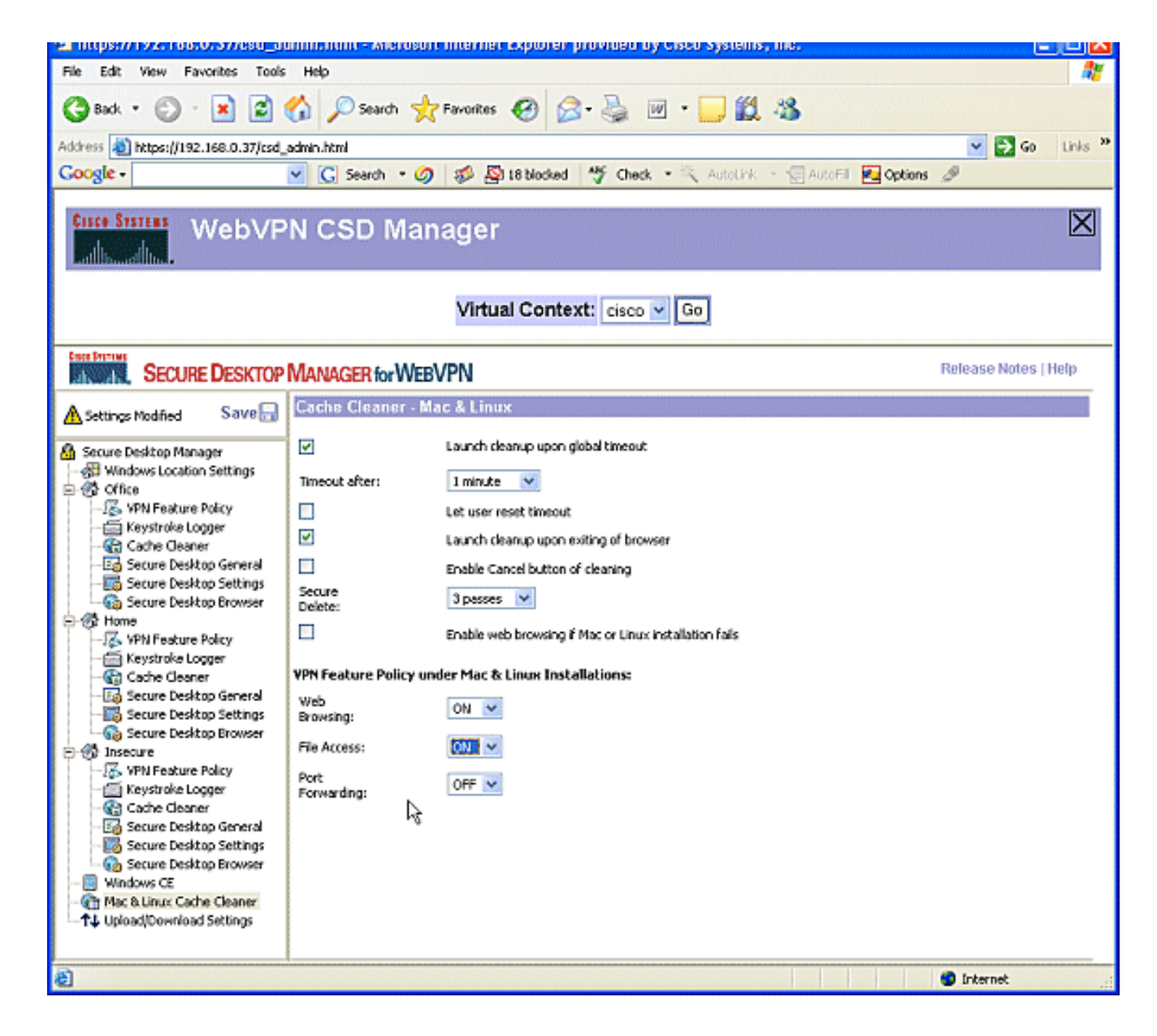

## 验证

#### 测试 CSD 的运行情况

通过使用启用了 SSL 的浏览器在 https://WebVPN\_Gateway\_IP Address 连接到 WebVPN 网关来 测试 CSD 的运行情况。

注意:如果创建了不同的WebVPN上下文,请记住使用该上下文的唯一名称。

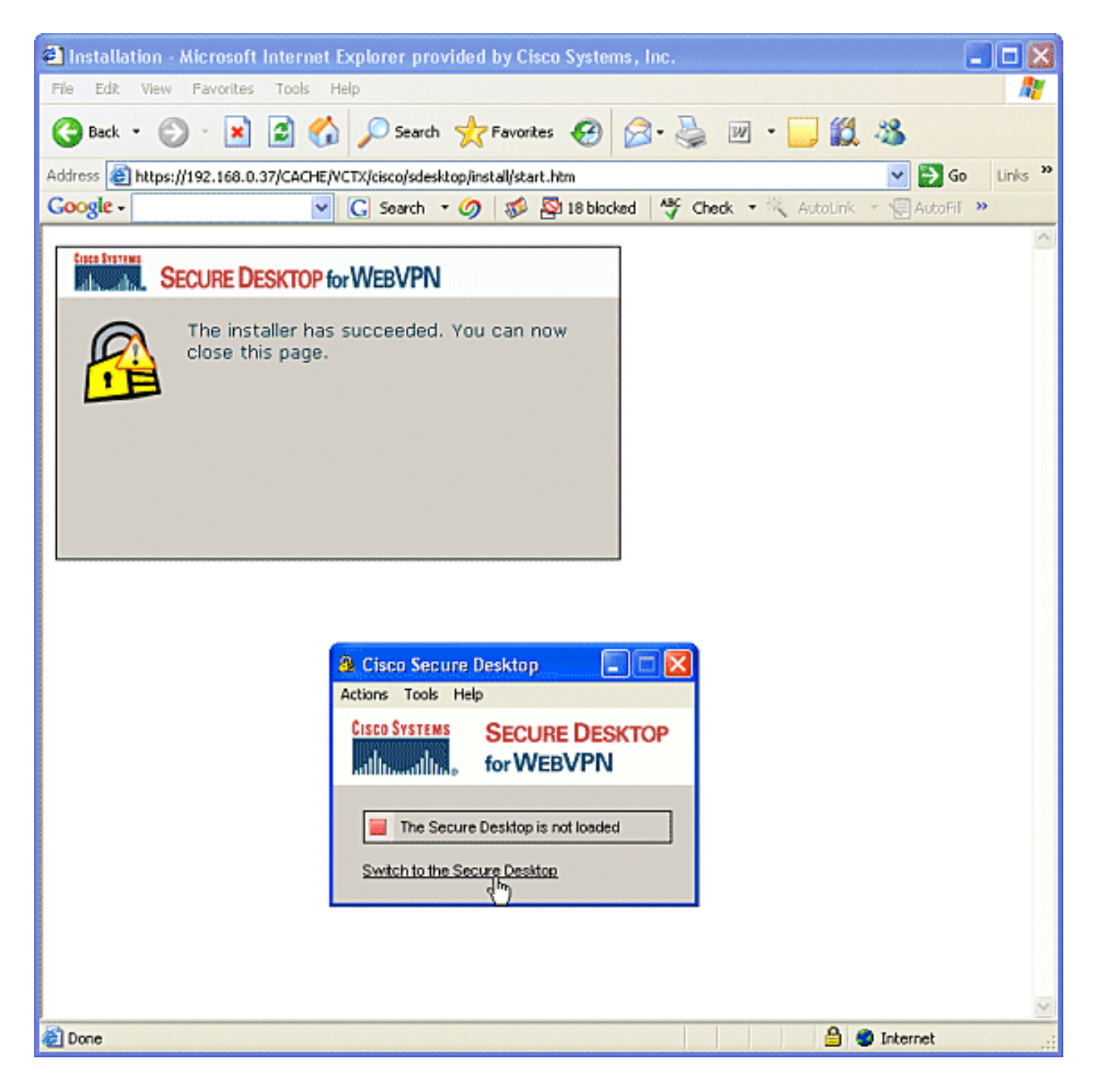

### 命令

有若干 show 命令与 WebVPN 关联。可以在命令行界面 (CLI) 上执行这些命令以显示统计信息和其 他信息。有关 show 命令的详细信息,请参阅<u>验证 WebVPN 配置</u>。

**注意:**CLI Analyzer<u>(仅</u>限注册客户)支持某些**show**命令。使用CLI Analyzer查看对show命令输**出的** 分析。

### 故障排除

#### 命令

有若干 **debug 命令与 WebVPN 关联。**有关这些命令的详细信息,请参阅<u>使用 WebVPN Debug 命</u> <u>令</u>。 **注意:**使用debug命**令**可能会对Cisco设备造成负面影响。使用 <u>debug 命令之前,请参阅</u>有关 Debug 命令的重要信息。

有关 clear 命令的详细信息,请参阅使用 WebVPN Clear 命令。

## 相关信息

- WebVPN 和 DMVPN 融合部署指南
- <u>SSL VPN WebVPN</u>
- <u>Cisco IOS SSLVPN</u>
- <u>技术支持和文档 Cisco Systems</u>